# MFUMO WA TECHNOLOGIA WA MAMLAKA YA KITAIFA YA AJIRA (NEAIMS)

MWONGOZO WA HABARI KUHUSU NEAIMS

JANUARI 2022

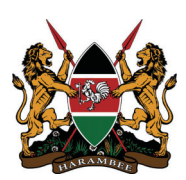

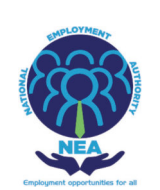

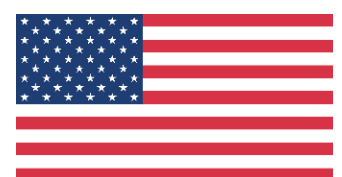

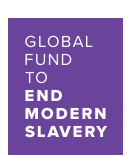

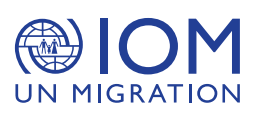

# **MUHTASARI**

Ili kusalia na ushindani katika mazingira mapya ya biashara na kiuchumi, mashirika mengi yamezingatia mbinu mpya ili kutimiza mahitaji ya kisasa katika mazingira ya kidijitali. Ukuaji wa kiteknolojia umebadilisha jinsi biashara inavyofanywa. Washikadau katika sekta ya uajiri wamekumbatia matumizi ya mfumo jumuishi wa usimamizi (Intergrated Management System) ambao hutoa huduma kamili za kuunganisha na kupanga mchakato wa kuajiri wafanyikazi katika nchi za kigeni, kuthibitisha mkataba kati ya mwajiri na mfanyikazi mhamiaji kidigitali na kuandaa uhusiano wa kimkataba kati ya mashirika ya kibinafsi ya kuajiri nchini kenya na wakala wa nje wa uajiri wa kibinafsi katika eneo la soko la ajira.

Mabadiliko haya yamekuwa ya manufaa katika mchakato wa kuajiri wafanyikazi na kuhakikisha ulinzi wa haki za kisheria za wahusika kuanzia uwasilishaji na uidhinishaji wa maagizo ya kazi/barua za mahitaji, tangazo, uajiri na mchakato wa uteuzi hadi ambapo anayechaguliwa kutia sahihi mkataba wa ajira hiyo .

Kwa mtazamo huo huo, mamlaka ya kitaifa ya ajira (NEA) ilitengeneza mfumo wa kitaifa wa usimamizi wa mamlaka ya ajira (NEAIMS)- www.neaims.go.ke ili kutoa mbinu madhubuti, mfumo mpana wa kusimamia ajira za umma na za nje ya nchi. Kama vile kutoa huduma zinazohitajika sana kwa washikadau kwa njia bora na yenye ufanisi.

# **YALIYOMO**

| MUHTASARI                                        | I  |
|--------------------------------------------------|----|
| YALIYOMO                                         |    |
| ORODHA YA MAJEDWALI                              |    |
| ORODHA YA VIELEKEZO                              |    |
| MAMLAKA YA KITAIFA YA AJIRA (NEA)                | 5  |
| UTANGULIZI                                       | 5  |
| HUDUMA ZINAZOTOLEWA NA NEA                       | 5  |
| MIFUMO YA HABARI                                 |    |
| MFUMO WA TECKNOLOGIA WA NEAIMS                   | 7  |
| TOVUTI YA UHAMIAJI WA KAZI                       |    |
| TARATIBU ZA KUTUMIA MFUMO WA NEAIMS              | 9  |
| Moduli ya Waajiri                                | 9  |
| MODULI YA MAWAKALA WA AJIRA BINAFSI              | 31 |
| MODULI YA WATAFUTA KAZI NA WANAFUNZI WAFANYIKAZI | 48 |
| MASWALI YA MARA KWA MARA                         | 54 |
| HITIMISHO                                        | 58 |

# ORODHA YA MAJEDWALI

Jedwali la 1: Stakabadhi zinazohitajika kabla ya kuondoka nchini na mahali pa kuzipata\_\_\_\_\_ 56

# ORODHA YA VIELEKEZO

| Picha ya 1: Kujiandikisha kwa muajiri                     | 9  |
|-----------------------------------------------------------|----|
| Picha ya 2: Jukwaa la Usajili wa Waajiri                  | 10 |
| Picha ya 3: Jukwaa la uteuzi                              | 10 |
| Picha ya 4: Kuingia Kwenye Tovuti                         | 11 |
| Picha ya 5: Fomu ya Kuhariri Wasifu wa Waajiri            | 11 |
| Picha ya 6 :Maelezo ya Rasimu ya Matangazo                | 14 |
| Picha ya 7: Jukwaa la kurekebisha tangazo                 | 15 |
| Picha ya 8 : Usasishaji wa Hali                           | 15 |
| Picha ya 9: Usasishaji wa Hali ya Nafasi                  | 16 |
| Picha ya 10: Tazama Ghairi tangazo                        | 16 |
| Picha ya 11: Fomu ya NEA 6B                               | 17 |
| Picha ya 12 : Orodha inayotumika ya tangazo               | 17 |
| Picha ya 13: Orodha ya matangazo yote                     | 18 |
| Picha ya 14: Menyu ya Dirisha la Kuajiri                  | 18 |
| Picha ya 15: Uteuzi wa Tangazo                            | 19 |
| Picha ya 16: Orodha ya Waombaji Kazi Wote                 | 19 |
| Picha ya 17: Orodha fupi                                  | 20 |
| Picha ya 18: Waombaji Kazi Walioorodheshwa                | 20 |
| Picha ya 19: Kuajiri                                      | 21 |
| Picha ya 20: Waliopewa Kazi                               | 21 |
| Picha ya 21: Waombaji Wasiofaulu                          | 22 |
| Picha ya 22: Fomu ya Kuhariri Wasifu wa Mwajiri           | 23 |
| Picha ya 23 Nakili/Tazama Orodha ya Wafanyikazi           | 23 |
| Picha ya 24: Kuweka Marejesho kwenye tovuti               | 24 |
| Picha ya 25: Pata Cheti cha marejesho ya wafanyikazi      | 24 |
| Picha ya 26: Cheti cha Kuzingatia Urejesho wa Mfanyikazi. | 25 |
| Picha ya 27 : Kuachishwa kazi kwa Wafanyikazi             | 25 |
| Picha ya 28 : Tazama Ajira Zilizositishwa                 | 26 |
| Picha ya 29 Menu ya kubadilisha nenosiri                  | 27 |
| Picha ya 30: Fomu ya Kuweka upya Nenosiri                 | 27 |
| Picha ya 31 : Pakua menyu ya Uteuzi                       | 28 |
| Picha ya 32 Cheti Cha Usajili                             | 28 |

| Picha ya 33 : Vipakuliwa                                             | 29 |
|----------------------------------------------------------------------|----|
| Picha ya 34 : Ombi la Kufuta usajili                                 | 29 |
| Picha ya 35: Miongozo                                                | 30 |
| Picha ya 36: Jisajili kwa Mashirika ya Ajira                         | 31 |
| Picha ya 37: Usajili wa Wakala                                       | 32 |
| Picha ya 38: Maelezo ya eneo halisi na wakurugenzi                   |    |
| Picha ya 39: Kiambatisho cha Hati                                    | 33 |
| Picha ya 40: Hali ya Upya wa leseni                                  | 34 |
| Picha ya 41: Jukwaa la Tangazo la Nafasi za kazi za wahamiaji        | 34 |
| Picha ya 42: Maelezo ya kuajiri yanaswa                              | 35 |
| Picha ya 43: Barua ya ombi la kuhitaji wafanyikazi                   | 35 |
| Picha ya 44: Ujumbe wa Uwasilishaji Umefaulu                         | 36 |
| Picha ya 45: Rasimu ya jukwaa la Maombi                              | 36 |
| Picha ya 46: Hali ya Kuidhinishwa kwa Rasimu                         | 37 |
| Picha ya 47: Kama barua ya mahitaji ya wafanyikazi haijaidhinishwa   | 37 |
| Picha ya 48: Jukwaa la barua ya mahitaji iliyoidhinishwa             | 38 |
| Picha ya 49 Nakili Nafasi/Tangazo Jipya                              | 38 |
| Picha ya 50: Fomu ya Tamko la Nafasi ya Kazi                         | 38 |
| Picha ya 51: Hali ya sasisho za matangazo                            | 39 |
| Picha ya 52: Orodha ya matangazo yote                                | 40 |
| Picha ya 53: Jukwaa la kuajiri                                       | 40 |
| Picha ya 54: Uchaguzi wa nafasi                                      | 41 |
| Picha ya 55: Maelezo ya wahamiaji kwa kila tangazo                   | 41 |
| Picha ya 56: Jukwaa la kuorodhesha                                   | 42 |
| Picha ya 57: Waombaji Kazi walioteuliwa                              | 42 |
| Picha ya 58: Kuwapa Waombaji Walioorodheshwa Kazi                    | 43 |
| Picha ya 59: Waombaji Waliopata nafasi                               | 44 |
| Picha ya 60: Kiambatisho cha hati ya wahamiaji.                      | 44 |
| Figure 61. waombaji kazi ambao hawakufaulu                           |    |
| Picha ya 62: Jukwaa la kubadilisha Nenosiri                          | 46 |
| Picha ya 63 Menyu Nyingine Ndogo katika Menyu ya Usaidizi/Vipakuliwa | 47 |
| Picha ya 64 : Wanaotafuta Kazi/Wanafunzi kujisajili                  | 48 |
| Picha ya 65: Fomu ya kunasa wasifu                                   | 49 |
| Picha ya 66: Sehemu za Fomu ya Kunakili                              | 50 |
| Picha ya 67: kuwasilisha Ombi                                        | 51 |
| Picha ya 68: Wanaotafuta Kazi/Waajiriwa waliosahau Nenosiri          | 51 |
| Picha ya 69: Chaguo la 1 la Fomu ya Kuweka Upya Nenosiri             | 52 |
| Picha ya 70: Chaguo la 2 la Fomu ya Kuweka Upya Nenosiri             | 53 |
|                                                                      |    |

# MAMLAKA YA KITAIFA YA AJIRA (NEA)

### UTANGULIZI

Mamlaka ya kitaifa ya ajira (NEA) ilianzishwa mwezi Aprili, mwaka wa 2016 kupitia sheria ya bunge (sheria ya mamlaka ya kitaifa ya ajira ya mwaka 2016) ambayo ilitoa kwa ufanisi mfumo wa kisheria na mamlaka ya shika hilo. NEA iliundwa kutoka kwa ofisi ya kitaifa ya ajira (neb) ambayo ilikuwa mojawapo ya idara katika wizara ya jumuiya ya afrika mashariki, ulinzi wa kazi na jamii. Kwa hivyo, sheria ilitoa nafasi ya kubadilisha ofisi kuwa mamlaka ya kitaifa ya ajira. Sheria hii kwahivyo inatoa hasa mfumo wa kitaasisi wa kina kwa ajili ya: usimamizi wa ajira; uboreshaji wa atua za kukuza ajira; na kuongeza ajira kwa vijana, walio wachache na makundi yaliyotengwa.

#### HUDUMA ZINAZOTOLEWA NA NEA

#### A) Huduma za Ajira kwa Umma

Mamlaka ina jukumu la kushauri, kutunga na kutekeleza sera na mikakati ya ajira katika ngazi ya kitaifa na Majimbo. Hasa, majukumu ya NEA ni kama ifuatavyo;

- i. Usajili wa Wakenya wanaotafuta kazi
- ii. Kuunganisha wanaotafuta kazi na nafasi za kazi
- iii. Kusaidia waajiri kupata wafanyikazi walio na maarifa ya ustadi unaofaa
- iv. Utoaji wa taarifa za soko la ajira hasa kuhusu masuala ya ajira;
- v. Utoaji wa mwongozo na ushauri wa kikazi na ufundi stadi; na
- vi. Utoaji wa huduma za ushauri kuhusu masuala ya kisera yanayohusu ajira.
- vii. Kusajili Waajiri nchini Kenya

#### B) Mpango wa Kitaifa wa Mafunzo ya Kazi

Sheria ya Mamlaka ya Kitaifa ya Ajira ya mwaka 2016 inatambua mafunzo kazini na inaitaka Mamlaka kuwezesha wanafunzi katika vyuo vya elimu ya juu kupata nafasi za mafunzo kazini au kujiunga na sekta ya umma au binafsi wakati na baada ya kumaliza masomo yao. Hasa, Mamlaka inatoa huduma zifuatazo kuhusiana na mpango wa Mafunzo ya Kazi.

- viii. Kuratibu ratba zote za mafunzo kazini nchini;
- ix. Kuandaa sera na ratba za mafunzo kazini;
- x. Kukuza viwango vya utekelezaji bora wa ratba za mafunzo kazini;
- xi. Kudumisha hifadhi data ya fursa zilizopo za mafunzo kwa wanafunnzi kutoka kwa waajiri;
- xii. Kushirikisha taarifa za ratba za mafunzo kazini na hivyo kurahisishia wanaohitimu kutafuta na kupata fursa za mafunzo kazini;
- xiii. Kuendeleza miongozo ya uwekaji wa mafunzo;
- xiv. Kutoa mwongozo na ushauri kwa waliohitimu kuhusu maswala ya mafunzo kazini; na
- xv. Kufuatilia ratba za mafunzo zinazotolewa kwa wahitimu wa kigeni.

#### C) Usajili wa Mashirika ya Ajira

- i. Kusajili na kudhibiti wakala binafsi wa ajira;
- ii. Kutoa taarifa juu ya mashirika ya ajira yaliyosajiliwa;
- iii. Ukaguzi wa mashirika ya ajira binafsi ili kuhakikisha yanafuata sheria;

#### D) Usimamizi wa Ajira za Nje

- i.Kuwezesha uwekaji wa watafuta kazi katika kazi za kimataifa;
- ii.Kuhakikisha utekelezaji wa mafunzo kabla ya kuondoka nchini;
- iii.Kuthibitisha uwepo wa kazi za kigeni;
- iv.Kuthibitisha uhalali na masharti ya kazi zilizotangazwa;
- v.Kuchunguza ukiukaji wa Mkataba na masuala ambayo yana uwezekano wa kuingilia au kusitisha mkataba wa ajira;
- vi.Kukuza na kulinda kazi ya Wakenya Wahamiaji na ustawi wao;
- vii.Kukusanya taarifa za soko la ajira na kuhifadi habari za raia wa Kenya wanaofanya kazi katika Nchi za kigeni.

# **MIFUMO YA HABARI**

Ili kukabiliana na mabadiliko katika mazingira ya kidijitali na kuboresha utoaji wa huduma panapo na mabadiliko ya mazingira ya kazi, NEA imebuni mbinu za kidijitali, zinazozingatia maslahi ya wateja ili kukidhi matakwa ya kizazi chenye ujuzi wa teknolojia kupitia yafuatayo:-

# MFUMO WA TECKNOLOGIA WA NEAIMS

Kama sehemu ya dhamira yake ya uboreshaji endelevu, utendakazi bora na kuboresha kuridhika kwa wateja, Mamlaka ya Kitaifa ya Ajira (NEA) ilibuni Mfumo wa kidigitali (NEAIMS)www.neaims.go.ke ili kutoa huduma zinazohitajika kwa washikadau kwa njia bora na yenye tajriba ya kuridhisha. Huduma zinazotolewa kupitia mfumo wa NEAIMS ni pamoja na:-

- i. Usajili wa Wanaotafuta Kazi
- ii. Usajili wa Waajiri
- iii. Usajili wa Mashirika ya Kibinafsi ya Kuajiri (PRAs)
- iv. Kunakili ripoti ya maswala ya dhiki na dharura kwa wafanyikazi wahamiaji
- v. Kuunganisha wanaotafuta kazi na Waajiri
- vi. Kutoa habari kuhusu mashirika ya kuajiri ya kibinafsi yaliyosajiliwa

#### Ujumuishaji wa NEAIMS katika mifumo mingine.

Mamlaka ya Kitaifa ya Ajira imeunganisha NEAIMS kwa Mfumo Jumuishi wa Usajili wa Idadi ya Watu (IPRS) na inapanga kuuunganisha na Mifumo mingine ya Serikali ya Kenya, Mifumo ya Serikali ya Kigeni na Mifumo ya Mashirika mengine ambayo yanahusika/yanajihusisha na uhamiaji wa wafanyikazi. Hili litarahisisha na kuimarisha uthibitishaji wa taarifa za mfanyikazi mhamiaji, uafikianaji wa haraka na kuhimarisha utaratibu wa habari za mfanyikazi mhamiaji na uthibitishaji wa barua za mahitaji/maagizo ya kazi kutoka kwa waajiri/Mashirika ya Kibinafsi ya Ajira katika nchi mbalimbali za vituo vya kazi. Ujumuishaji huo pia utasaidia mamlaka kupata habari kwa wakati ufahao kuhusu wafanyikazi wahamiaji wa Kenya wanaoondoka kufanya kazi katika nchi za kigeni na wale wanaorejea Kenya baada ya kukamilika kwa kandarasi zao.

# Tovuti Ya Uhamiaji Wa Kazi

Zaidi ya hayo, Mamlaka kwa ushirikiano na Shirika la Kimataifa la Uhamiaji (IOM) ilitengeneza na kuzindua Tovuti ya Taarifa ya Uhamaji wa Wafanyikazi wa Kenya - www.kmw.go.ke ili kuongeza majukwaa ya taarifa yaliyopo. Tovuti hii ni chanzo cha habari za kuaminika, za kweli na za kutegemewa kwa wahamiaji watarajiwa wa Kenya wanaotafuta kazi katika Ufalme wa Saudi Arabia, Falme za Kiarabu na Majimbo ya Qatar. Madhumuni ya kupata habari hii ni kukuza uhamiaji salama, utaratibu na ulio sahihi/halali. Tovuti inatoa taarifa kuhusiana na:-

# TARATIBU ZA KUTUMIA MFUMO WA NEAIMS

# Moduli ya Waajiri

### A) JINSI YA KUJIANDIKISHA KUWA MWAJIRI

i. Fungua ukurasa utangulizi wa NEAIMS kupitia www.neaims.go.ke kama inavyoonyeshwa kwenye picha ya 1 hapa chini.

Picha ya 1: Kujiandikisha kwa muajiri

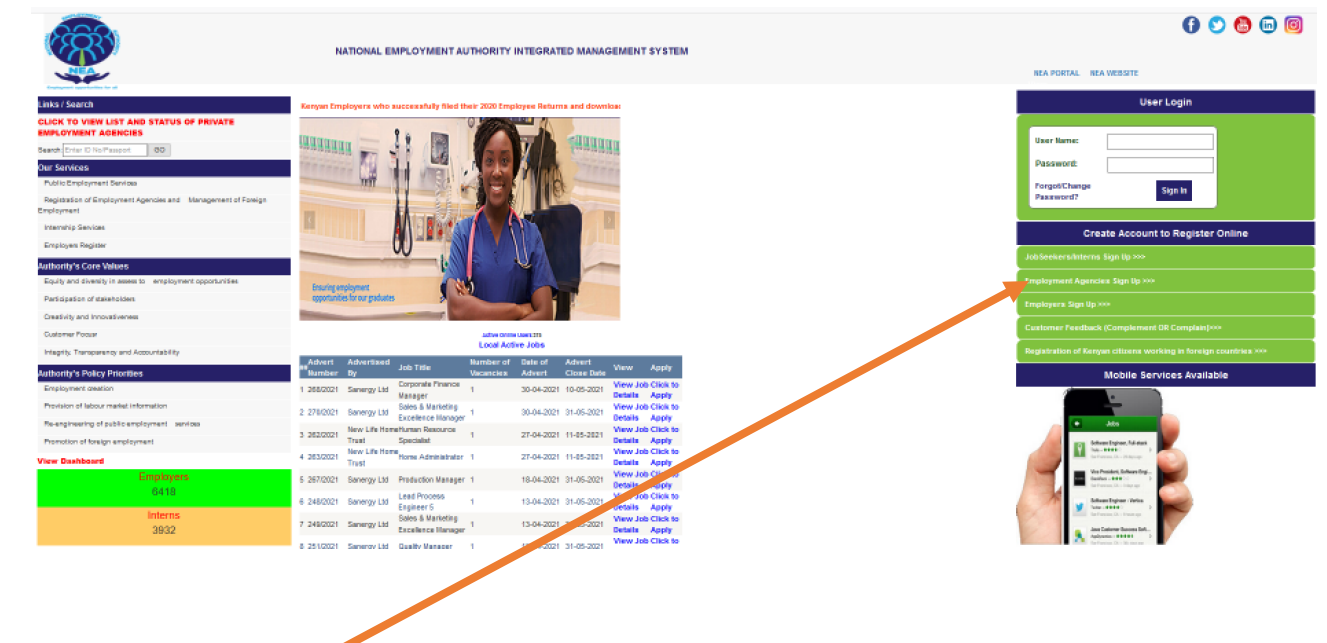

- Bofya kwenye 'Jisajili kwa Waajiri' kama inavyoonyeshwa kwenye picha ya 1 hapo juu, bofya waajiri kujisajili.
- iii. Jaza fomu ipasavyo na uhifadhi kwa kubofya Jisajili kama inavyoonyeshwa kwenye
   Mchoro 2 hapa chini,

Picha ya 2: Jukwaa la Usajili wa Waajiri

| Em                   | ployer Sign Up    |              |
|----------------------|-------------------|--------------|
| Employer Name:       |                   |              |
| Dusiness Reg No:     |                   |              |
| KRA PIN:             |                   |              |
| Postal Address:      |                   |              |
| Postal Code:         |                   |              |
| Town:                |                   |              |
| Region:              | Select Region     | ~            |
| County:              | Select County     | ~            |
| Sub County:          | Select Sub County | $\sim$       |
| Nearest NEA Office:  | Select NSA Office | ~            |
| Physical Address:    |                   |              |
| Office Telephone No: |                   |              |
| Email Address:       |                   |              |
| Confirm Ensail:      |                   |              |
| Cell Phone:          |                   |              |
| Website:             |                   |              |
| Economic Activity:   |                   |              |
|                      |                   |              |
| Password:            |                   |              |
| Confirm Password:    |                   |              |
|                      |                   |              |
|                      | Ourses de         | <b>C</b> -14 |
| and a Arba           | (Claricos)        | In solution  |

iv. Bofya OK wakati akaunti imethibitishwa kuwa imeundwa kama inavyoonyeshwa hapa chini,.

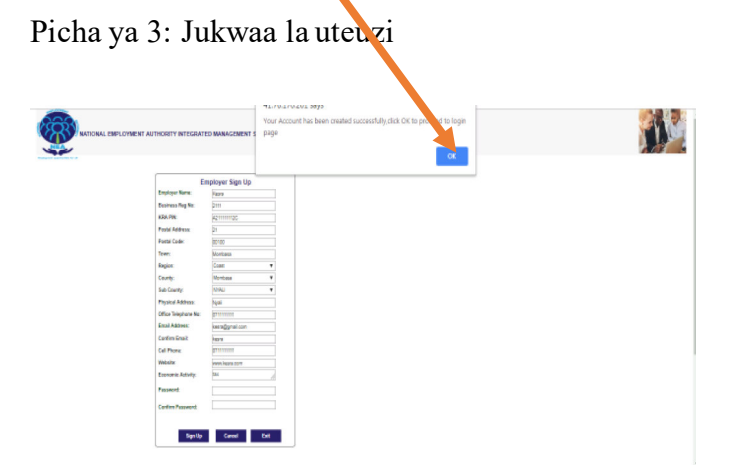

# Picha ya 4: Kuingia Kwenye Tovuti

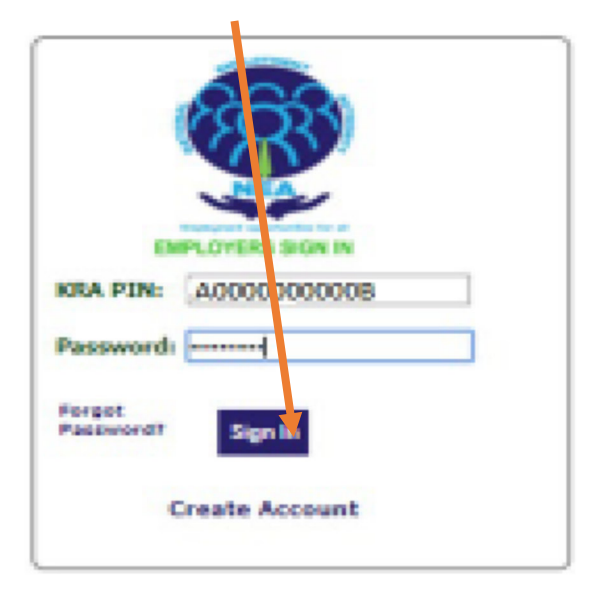

- v. Baada ya kuingia, Bofya kwenye Wasifu Wangu na usasishe sehemu.
- vi. Bofya kwenye kitufe cha kusasisha wasifu ukimaliza kusasisha habari sahihi.

Picha ya 5: Fomu ya Kuhariri Wasifu wa Waajiri

|                   | EMPLOYER PROFILE E | DITING   | FORM               |                |   |
|-------------------|--------------------|----------|--------------------|----------------|---|
| KRA PIN:          | A2111111120        |          | Registration No:   | 2111           |   |
| Employer Name:    | Kees               |          | Postal Address:    | 21             |   |
| Postal Code:      | 00100              |          | Postal Tewns       | Newbeas        |   |
| Region:           | Coast W            |          | County:            | Nonix . Y      |   |
| Sub County:       | NVALI T            |          | Physical Address:  | Ny             |   |
| Ernallt           | keens@graal.com    |          | Confirm Email:     | erağışmali som | ] |
| Office Telephones | E1111111           |          | Website:           | www.kepre.com  |   |
| Mobile            | 071111111          |          | Economic Activity: | tax            |   |
| Remarks by NEA:   |                    | 6        | Registration Date  | 27-02-2019     |   |
| Comments/Remarks: |                    | l        |                    |                |   |
|                   |                    | Update P | rollie             |                |   |
|                   |                    |          |                    |                |   |
|                   |                    |          |                    |                |   |

vii. Mara tu rekodi inapohifadhiwa, bofya OK kwenye sehemu ya mazungumzo ili kuendelea.

**Kumbuka:** Usajili wa mwajiri lazima Udhibitishwe na kuidhinishwa na Afisa wa Uajiri wa Majimbo husika kabla ya kujaza Rejesho za Kila Mwaka za Mfanyikazi na au kutangaza nafasi za kazi.

# B) JINSI YA KUTANGAZA FURSA YA KAZI:

i. Bofya Tamko la Nafasi ya Kazi ili kuona menyu ndogo kama inavyoonyeshwa kwenye Picha 1 Hapo chini.

Picha ya 6: Menyu Ndogo za Tamko la Nafasi

|                            |                                                        |                              |             | System Test ( Sign ou  |
|----------------------------|--------------------------------------------------------|------------------------------|-------------|------------------------|
| National I                 | Employment Au thori<br>Employment opportunities or all | ty- <mark>I</mark> MS        |             |                        |
| My Profile                 | Vacancy Declaration                                    | Recruitment                  | Returns     | Change password X Help |
| Capture New Vacancy/Advert |                                                        |                              |             |                        |
| Draft Adverts              |                                                        |                              |             |                        |
| Edit/Review Adverts        |                                                        |                              |             |                        |
| Jpdate Advert Status       |                                                        |                              |             |                        |
| Cancel Adverts             |                                                        |                              |             |                        |
| View Active Adverts        |                                                        |                              |             |                        |
| /iew All Adverts           |                                                        |                              |             |                        |
|                            |                                                        |                              |             |                        |
|                            |                                                        |                              |             |                        |
|                            |                                                        |                              |             |                        |
|                            |                                                        |                              |             |                        |
|                            |                                                        |                              |             |                        |
|                            |                                                        |                              |             |                        |
|                            |                                                        |                              |             |                        |
|                            |                                                        |                              |             |                        |
|                            |                                                        |                              |             |                        |
|                            | Copy                                                   | right 2018 - NEA - All Right | ts Reserved |                        |

ii. Bofya kwenye Menyu Ikiwa wasifu haujathibitishwa, utapata ujumbe kama ilivyo hapo chini

| icha ya 7:. Ujumbe v   | va Wasifu ambao hauja                                                                                  | thibitishwa.                 |                          |  |
|------------------------|----------------------------------------------------------------------------------------------------|------------------------------|--------------------------|--|
| National Emp           | www.neaims.go.ke says<br>Your organization profile has not beer<br>nearest NEA Office for assistance!! | verified kindly contact your | System Test ( Sign out ) |  |
| My Profile             | Vacancy Decla                                                                                          | turns                        | Change password Help     |  |
| HOME Back              | VACANCY DECLARATION                                                                                    | FORM (NEA 6B)                |                          |  |
|                        | Click here to                                                                                          | /iew Draft Adverts           |                          |  |
| KRA PIN:               | P123456789A                                                                                            | Advert Number:               |                          |  |
| Position/Vacancy Name: |                                                                                                    |                              |                          |  |
|                        | Click To Gener                                                                                         | ate Advert Number            |                          |  |
| Area of Study          |                                                                                                    |                              |                          |  |

Ikiwa wasifu umethibitishwa;

- i. Andika nafasi/Jina la Nafasi
- ii. Bofya 'OK'lli kutengeneza Nambari ya Tangazo'' kwa nambari ya tangazo
- iii. Chagua eneo la kusomea
- iv. Chagua kozi
- v. Bonyeza kitufe cha Hifadhi
- vi. Muhimu katika maelezo yaliyosalia katika sehemu iliyotolewa
- vii. Bofya hifadhi ili kuwasilisha tangazo

# Picha ya 8 : Uwasilishaji wa Tangazo Umefaulu

| -         | ormene.                     |             | 1.2          | neaims.go.ke        | savs            |                                |                |                                      |          |            | Sy         | stem Test ( Sig |
|-----------|-----------------------------|-------------|--------------|---------------------|-----------------|--------------------------------|----------------|--------------------------------------|----------|------------|------------|-----------------|
| ź         | Nati                        | ional Er    | nployment op | Advert/Vacancy      | successfully su | ubmited, click OK to proceed!! |                |                                      |          |            |            |                 |
| N         |                             | Ļ           |              | _                   |                 |                                |                |                                      |          | Ţ          |            | Ţ               |
|           | My Profile                  | L           | Vacancy I    | Declaration         | R               | ecruitment                     |                | Returns                              |          | Char       | ige passwo | rd Help         |
| <u>1E</u> | Back                        |             |              | VACANO              | CY DECLARA      | TION FORM (NEA 6B)             |                |                                      |          |            |            |                 |
| v         | ACANCY INFORM               | ATION       |              |                     |                 |                                |                |                                      |          |            |            |                 |
| _         |                             |             |              |                     | Click here      | e to View Draft Adverts        |                |                                      |          |            |            |                 |
| ĸ         | (RA PIN:                    |             | P12345678    | 9A                  |                 |                                | A              | ivert Numbe                          | r:       | 84/2019    |            |                 |
| P         | osition/Vacancy I           | Name:       | System UAT   |                     |                 |                                |                |                                      |          |            |            |                 |
|           |                             |             |              |                     | Click To G      | ienerate Advert Number         |                |                                      |          |            |            |                 |
| A         | rea of Study                |             |              |                     |                 |                                |                |                                      |          |            |            |                 |
| #         | Advert Number               | Area Of     | Study Code   | Area of Study       |                 | Course                         |                |                                      | -        |            |            |                 |
| 1         | 84/2019                     | 09          |              | Computing, IT & R   | elated          | Technology                     |                | Select                               |          |            |            |                 |
| #         | +                           |             |              | Select Area Of Stud | у •             | Bachelor of Information Tech   | nol 🔻          | Save                                 |          |            |            |                 |
| Hire      | ighest Award/Qu<br>equired: | alification | Degree       | •                   |                 |                                | N              | umber of<br>acancies/Pos             | sitions: | 2          |            |                 |
| 0         | ccupation:                  |             | Computing Pr | ofessionals         |                 |                                | • w            | ork Place:                           |          | Kenya      |            |                 |
| R         | eport to/Contact            | Person:     | Manager UAT  |                     |                 |                                |                |                                      |          |            |            |                 |
| Er        | mployment Type:             |             | Job          | ۲                   |                 |                                | Te<br>Er       | erms of<br>nployment:                |          | Contract   | •          |                 |
| C         | ontract Period:             |             | 2            |                     |                 |                                | Le<br>Ty<br>Me | ength TLengt<br>pe(Year or<br>onth): | h        | -Select- V |            |                 |
| G         | ross Salary:                |             | 300000       |                     |                 |                                | Cu             | irrency:                             |          | USD        | ۲          |                 |
| H         | ouse Allowance:             |             | 40000        |                     |                 |                                | w              | orking Hour                          | s:       | 8          |            |                 |
|           |                             |             | UAT          |                     |                 |                                |                |                                      |          |            |            |                 |
|           |                             |             |              |                     |                 |                                |                |                                      |          |            |            |                 |

# iii. Rasimu ya Tangazo

.

Menyu hii ni kwa ajili ya kuendelea na rasimu ya tangazo ambalo halikuhifadhiwa vinginevyo hutapata tangazo lolote ikiwa lilihifadhiwa kwa ufanisi.

Picha ya 6 :Maelezo ya Rasimu ya Matangazo

|            |                         |                             |         | System Test ( Sign   |
|------------|-------------------------|-----------------------------|---------|----------------------|
| Nationa    | al Employment Aut. orit | y- <mark>I</mark> MS        |         |                      |
| My Profile | Vacancy Declaration     | Recruitment                 | Returns | Change password Help |
| Back       | •                       | DRAFTS ADVERT DETAILS       |         |                      |
|            | Sorry there are         | no draft adverts at the mor | ment!!  |                      |
|            |                         |                             |         |                      |
|            |                         |                             |         |                      |
|            |                         |                             |         |                      |
|            |                         |                             |         |                      |
|            |                         |                             |         |                      |
|            |                         |                             |         |                      |
|            |                         |                             |         |                      |
|            |                         |                             |         |                      |
|            |                         |                             |         |                      |
|            |                         |                             |         |                      |
|            |                         |                             |         |                      |
|            |                         |                             |         |                      |

©Copyright 2018 - NEA - All Rights Reserved

# iv. Hariri/Kagua Matangazo

- Bofya kwenye menyu ya tangazo la Hariri/Kagua
- Teua tangazo la kuhariri kwa kubofya "'Hariri Tangazo''

Picha ya 7: Jukwaa la kurekebisha tangazo

| 60            | 2  | Nationa       | Employ        | ment Auth           | ority-IMS           |                 |
|---------------|----|---------------|---------------|---------------------|---------------------|-----------------|
| $\mathcal{P}$ | RY | rutione       | Employment    | opportunities for a | ul                  |                 |
| Ļ             |    |               |               |                     |                     |                 |
| -             | -  | ly Profile    | Y Macan       | cy Declaration      | T Becruitm          | , T             |
|               |    | ly rionic     |               | cy becaration       |                     |                 |
|               |    |               |               |                     | EDIT ADVERT         | DET. ILS        |
|               |    |               |               |                     |                     |                 |
|               | ## | Advert Number | Employer Name | Vacancy/Position    | Number of Vacancies | <b>\</b>        |
|               | 1  | 85/2019       | System Test   | UAT Trainer         | 1                   | Edit the Advent |
|               |    |               |               | ~                   |                     |                 |
|               | _  |               |               | 25                  |                     |                 |
|               |    |               |               |                     |                     |                 |
|               |    |               |               |                     |                     |                 |
|               |    |               |               |                     |                     |                 |
|               |    |               |               |                     |                     |                 |
|               |    |               |               |                     |                     |                 |
|               |    |               |               |                     |                     |                 |
|               |    |               |               |                     |                     |                 |
|               |    |               |               |                     |                     |                 |
|               |    |               |               |                     |                     |                 |
|               |    |               |               |                     |                     |                 |

#### v. Sasisha Hali ya Tangazo

- Bofya kwenye menyu ya Sasisha hali ya tangazo
- Chagua tangazo la kusasisha kwa kubofya "Angalia Maelezo ya Tangazo"

|      |      |               |               |                     |                     |                     |         | System Test     |
|------|------|---------------|---------------|---------------------|---------------------|---------------------|---------|-----------------|
| 60   | à.   | Nations       | al Employ     | ment Aut            | hority_IMS          |                     |         |                 |
| 223  | 24   | Nationa       | Employmen     | + opportunities for | all                 |                     |         |                 |
|      | -    |               |               |                     |                     |                     |         |                 |
| -    | ~    |               |               |                     |                     |                     |         |                 |
|      | м    | y Profile     | 🚶 Vaca        | ncy Declaration     | T Recruit           | ment                | Returns | Change password |
| HOME | Back | s             |               |                     |                     |                     |         |                 |
|      |      | Advert Number | Employer Name | Vacancy/Resition    | Number of Vacancies |                     |         |                 |
|      | 1    | 85/2019       | System Test   | UAT Trainer         | 1                   | View advert Details |         |                 |
|      | 2    | 84/2019       | System Test   | System LIAT         | 2                   | View Advert Details |         |                 |
|      | -    | 0112010       | 0,0101111001  | ojuliin orti        | -                   |                     |         |                 |
|      |      |               |               | <>                  |                     |                     |         |                 |
|      |      |               |               |                     |                     |                     |         |                 |
|      |      |               |               |                     |                     |                     |         |                 |
|      |      |               |               |                     |                     |                     |         |                 |
|      |      |               |               |                     |                     |                     |         |                 |
|      |      |               |               |                     |                     |                     |         |                 |
|      |      |               |               |                     |                     |                     |         |                 |
|      |      |               |               |                     |                     |                     |         |                 |
|      |      |               |               |                     |                     |                     |         |                 |
|      |      |               |               |                     |                     |                     |         |                 |
|      |      |               |               |                     |                     |                     |         |                 |
|      |      |               |               |                     |                     |                     |         |                 |
|      |      |               |               |                     |                     |                     |         |                 |
|      |      |               |               |                     |                     |                     |         |                 |
|      |      |               |               |                     |                     |                     |         |                 |
|      |      |               |               |                     |                     |                     |         |                 |
|      |      |               |               |                     |                     |                     |         |                 |
|      |      |               |               |                     |                     |                     |         |                 |
|      |      |               |               |                     |                     |                     |         |                 |
|      |      |               |               |                     |                     |                     |         |                 |

©Copyright 2018 - NEA - All Rights Reserved

- Chini ya hali, chagua Tangazo limeghairiwa au tangazo limefungwa.
- Bofya kitufe cha 'Bofya hapa ili kusasisha tangazo' ili kusasisha.

Picha ya 9: Usasishaji wa Hali ya Nafasi

| National Employment            | vment Auth<br>A opportunities for e | autority-IMS                |             | System Test ( S   | iign out |
|--------------------------------|-------------------------------------|-----------------------------|-------------|-------------------|----------|
| My Profile 🚺 Vac               | ancy De laration                    | T Recruitment T             | Returns     | Change password H | elp      |
| HOME Back                      | VICANCY                             | STATUS UPDATE               |             |                   |          |
| Advert Number:                 | 84/2019                             | KRA PIN:                    | P123456789A |                   |          |
| Position/Vacancy Name:         | System UAT                          |                             |             |                   |          |
| Area of Study:                 | Bachelor of Info                    | rm tion Technology          |             |                   |          |
| Number of Vacancies/Positions: | 2                                   |                             |             | 1                 |          |
| Advert Date:                   | 06-09-2019                          | dvert Close Date:           | 11-09-2019  | 1                 |          |
| Status:                        | Select Status 🔹                     |                             |             | 1                 |          |
| Bernarker                      | Select Status                       |                             |             | 1                 |          |
| Remarks:                       | Advert Cancelled                    |                             |             |                   |          |
|                                | Advert Closed                       | Click here to Update Advert |             | -                 |          |
|                                |                                     |                             |             |                   |          |

©Copyright 2018 - NEA - All Rights Reserved

#### vi. Ghairi Matangazo

- Bofya kwenye Menyu ili kughairi matangazo
- Bofya kwenye tangazo la kughairi ili kuona tangazo litakaloghairiwa

Picha ya 10: Tazama Ghairi tangazo

| System National Employment Authority-IMS Employment opportunities for all Profile Vacancy Declaration Recruitment Returns Change password CANCEL ADVERT(S) Advert Number Employer Name Vacancy/Position Number of Vacancies 85/2019 System Test UAT Trainer 1 Cancel Advert         | System 1 Tornal Employment Authority-IMS Employment opportunities for all Vacancy Declaration Recruitment Returns Change password CANCEL ADVERT(S) ber Employer Name Vacancy/Position Number of Vacancies System Test UAT Trainer 1 Cancel Advert <->                                                                           | System T<br>National Employment Authority-IMS<br>Employment opportunifies for all<br>file Vacancy Declaration Recruitment Returns Change password CANCEL ADVERT(5)<br>vert Number Employer Name Vacancy/Position Number of Vacancies<br>2019 System Test UAT Trainer 1 <u>Cancel Advert</u> | System National Employment Authority-IMS Employment opportunities for all  Profile Vacancy Declaration Recruitment CANCEL ADVERT(S)  Advert Number Employer Name Vacancy/Position Number of Vacancies 85/2019 System Tost UAT Trainer 1 Cancel Advert <                                                                                                    | System National Employment Authority-IMS Employment opportunities for all  Vacancy Declaration Recruitment Returns Change password CANCEL ADVERT(5)  Advert Number Employer Name Vacancy/Position Number of Vacancies 85/2019 System Test UAT Trainer 1 Cancel Advert                                                                                                    | System National Employment Authority-IMS Employment opportunities for all  My Profile Vacancy Declaration Recruitment CANCEL ADVERT(S)  # Advert Number Employer Name Vacancy/Position Number of Vacancies 85/2019 System Test UAT Trainer 1 Cancel Advert <                                                                                                    |    |               |               |                                  |                     |               |         |                 |
|----------------------------------------------------------------------------------------------------|----------------------------------------------------------------------------------------------------|----------------------------------------------------------------------------------------------------|----------------------------------------------------------------------------------------------------|----------------------------------------------------------------------------------------------------|----------------------------------------------------------------------------------------------------|----|---------------|---------------|----------------------------------|---------------------|---------------|---------|-----------------|
| National Employment Authority-IMS<br>Employment opportunities for all<br>Profile Vacancy Declaration Recruitment Returns Change password<br>CANCEL ADVERT(S)<br>Advert Number Employer Name Vacancy/Position Number of Vacancies<br>85/2019 System Test UAT Trainer 1 Cancel Advert | Imployment Authority-IMS         Employment opportunities for all         Vacancy Declaration       Recruitment       Returns       Change password         CANCEL ADVERT(S)         ber       Employer Name       Vacancy/Position       Number of Vacancies         System Test       UAT Trainer       1       Cancel Advert | National Employment Authority-IMS<br>Employment opportunities for all<br>file Vacancy Declaration Recruitment Returns Change password CANCEL ADVERT(5)<br>vert Number Employer Name Vacancy/Position Number of Vacancies<br>2019 System Test UAT Trainer 1 Cancel Advert<br><>>             | National Employment Authority-IMS         Employment opportunities for all       Recruitment       Returns       Change password         r Profile       Vacancy Declaration       Recruitment       Returns       Change password         CANCEL ADVERT(S)         Advert Number       Employer Name       Vacancy/Position       Number of Vacancies         85/2019       System Tost       UAT Trainer       1       Cancel Advert | National Employment Authority-IMS         Employment opportunities for all         Profile       Vacancy Declaration       Recruitment       Returns       Change password         CANCEL ADVERT(S)         Advert Number       Employer Name       Vacancy/Position       Number of Vacancies         85/2019       System Test       UAT Trainer       1       Cancel Advert | My Profile       Vacancy Declaration       Recruitment       Returns       Change password         My Profile       Vacancy Declaration       Recruitment       Returns       Change password         CANCEL ADVERT(S)         # Advert Number       Employer Name       Vacancy/Position       Number of Vacancies         85/2019       System Test       UAT Trainer       1       Cancel Advert |    |               |               |                                  |                     |               |         | System          |
| Profile Vacancy Declaration Recruitment Returns Change password CANCEL ADVERT(S) Advert Number Employer Name Vacancy/Position Number of Vacancies 85/2019 System Test UAT Trainer 1 Cancel Advert                                                                                   | Vacancy Declaration     Recruitment     Returns     Change password       CANCEL ADVERT(S)       ber     Employer Name     Vacancy/Position     Number of Vacancies       System Test     UAT Trainer     1     Cancel Advert                                                                                                   | offile Vacancy Declaration Recruitment Returns Change password<br>CANCEL ADVERT(S)<br>vert Number Employer Name Vacancy/Position Number of Vacancies<br>2019 System Test UAT Trainer 1 <u>Cancel Advert</u><br><>                                                                           | V Profile     Vacancy Declaration     Recruitment     Returns     Change password       CANCEL ADVERT(S)       Advert Number     Employer Name     Vacancy/Position     Number of Vacancies       85/2019     System Test     UAT Trainer     1       Cancel Advert                                                                                                    | Profile     Vacancy Declaration     Recruitment     Returns     Change password       CANCEL ADVERT(S)       Advert Number     Employer Name     Vacancy/Position     Number of Vacancies       85/2019     System Test     UAT Trainer     1     Cancel Advert       <                                                                                                    | My Profile Vacancy Declaration Recruitment Returns Change password CANCEL ADVERT(S) # Advert Number Employer Name Vacancy/Position Number of Vacancies 85/2019 System Test UAT Trainer 1 Cancel Advert <->                                                                                                    | 3) | Nationa       | Employment    | ment Auth<br>opportunities for a | ority-IMS<br>"      |               |         |                 |
| CANCEL ADVERT(S) Advert Number Employer Name Vacancy/Position Number of Vacancies 85/2019 System Test UAT Trainer 1 Cancel Advert                                                                                                    | CANCEL ADVERT(S)<br>ber Employer Name Vacancy/Position Number of Vacancies<br>System Test UAT Trainer 1 <u>Cancel Advert</u><br><>                                                                                                    | CANCEL ADVERT(S)<br>vert Number Employer Name Vacancy/Position Number of Vacancies<br>2019 System Test UAT Trainer 1 <u>Cancel Advert</u><br><>                                                                                                    | Advert Number       Employer Name       Vacancy/Position       Number of Vacancies         85/2019       System Test       UAT Trainer       1       Cancel Advert                                                                                                    | Advert Number       Employer Name       Vacancy/Position       Number of Vacancies         85/2019       System Test       UAT Trainer       1       Cancel Advert         <>       <>                                                                                                    | CANCEL ADVERT(S) # Advert Number Employer Name Vacancy/Position Number of Vacancies of  85/2019 System Test UAT Trainer 1 <u>Cancel Advert</u> <>                                                                                                    | Му | Profile       | Vacan         | cy Declaration                   | Recruitmer          | n I           | Returns | Change password |
| Advert Number Employer Name Vacancy/Position Number of Vacancies<br>85/2019 System Test UAT Trainer 1 <u>Cancel Advert</u>                                                                                                    | ber Employer Name Vacancy/Position Number of Vacancies<br>System Test UAT Trainer 1 <u>Cancel Advert</u>                                                                                                    | vert Number Employer Name Vacancy/Position Number of Vacancies<br>2019 System Test UAT Trainer 1 <u>Cancel Advert</u><br><>                                                                                                    | Advert Number         Employer Name         Vacancy/Position         Number of Vacancies           85/2019         System Test         UAT Trainer         1         Cancel Advert           < >                                                                                                    | Advert Number         Employer Name         Vacancy/Position         Number of Vacancies           85/2019         System Test         UAT Trainer         1         Cancel Advert           <>          <                                                                                                    | # Advert Number Employer Name Vacancy/Position Number of Vacancies<br>85/2019 System Test UAT Trainer 1 Cancel Advert<br><>                                                                                                    |    |               |               |                                  | CANCEL ADVE         | RT(S)         |         |                 |
| 85/2019 System Test UAT Trainer 1 Cancel Advert                                                                                                    | System Test UAT Trainer 1 <u>Cancel Advert</u><br><>                                                                                                    | 2019 System Test UAT Trainer 1 <u>Cancel Advert</u><br><>                                                                                                    | 85/2019 System Test UAT Trainer 1 Cancel Advert                                                                                                    | 85/2019 System Test UAT Trainer 1 <u>Cancel Advert</u><br><>                                                                                                    | 85/2019 System Test UAT Trainer 1 Cancel Advert <>                                                                                                    | ## | Advert Number | Employer Name | Vacancy/Position                 | Number of Vacancies |               |         |                 |
| ↔                                                                                                    | <>                                                                                                    | <>>                                                                                                    | <>                                                                                                    | <>                                                                                                    | <>                                                                                                    | 1  | 85/2019       | System Test   | UAT Trainer                      | 1                   | Cancel Advert |         |                 |
| <>                                                                                                    | <>                                                                                                    | <>                                                                                                    | <>                                                                                                    | $\diamond$                                                                                                    |                                                                                                    |    |               |               |                                  |                     |               |         |                 |
|                                                                                                    |                                                                                                    |                                                                                                    |                                                                                                    |                                                                                                    |                                                                                                    |    |               |               | ~~~                              |                     |               |         |                 |
|                                                                                                    |                                                                                                    |                                                                                                    |                                                                                                    |                                                                                                    |                                                                                                    |    |               |               |                                  |                     |               |         |                 |
|                                                                                                    |                                                                                                    |                                                                                                    |                                                                                                    |                                                                                                    |                                                                                                    |    |               |               |                                  |                     |               |         |                 |
|                                                                                                    |                                                                                                    |                                                                                                    |                                                                                                    |                                                                                                    |                                                                                                    |    |               |               |                                  |                     |               |         |                 |
|                                                                                                    |                                                                                                    |                                                                                                    |                                                                                                    |                                                                                                    |                                                                                                    |    |               |               |                                  |                     |               |         |                 |
|                                                                                                    |                                                                                                    |                                                                                                    |                                                                                                    |                                                                                                    |                                                                                                    |    |               |               |                                  |                     |               |         |                 |
|                                                                                                    |                                                                                                    |                                                                                                    |                                                                                                    |                                                                                                    |                                                                                                    |    |               |               |                                  |                     |               |         |                 |
|                                                                                                    |                                                                                                    |                                                                                                    |                                                                                                    |                                                                                                    |                                                                                                    |    |               |               |                                  |                     |               |         |                 |
|                                                                                                    |                                                                                                    |                                                                                                    |                                                                                                    |                                                                                                    |                                                                                                    |    |               |               |                                  |                     |               |         |                 |
|                                                                                                    |                                                                                                    |                                                                                                    |                                                                                                    |                                                                                                    |                                                                                                    |    |               |               |                                  |                     |               |         |                 |
|                                                                                                    |                                                                                                    |                                                                                                    |                                                                                                    |                                                                                                    |                                                                                                    |    |               |               |                                  |                     |               |         |                 |
|                                                                                                    |                                                                                                    |                                                                                                    |                                                                                                    |                                                                                                    |                                                                                                    |    |               |               |                                  |                     |               |         |                 |
|                                                                                                    |                                                                                                    |                                                                                                    |                                                                                                    |                                                                                                    |                                                                                                    |    |               |               |                                  |                     |               |         |                 |
|                                                                                                    |                                                                                                    |                                                                                                    |                                                                                                    |                                                                                                    |                                                                                                    |    |               |               |                                  |                     |               |         |                 |
|                                                                                                    |                                                                                                    |                                                                                                    |                                                                                                    |                                                                                                    |                                                                                                    |    |               |               |                                  |                     |               |         |                 |

©Copyright 2018 - NEA - All Rights Reserved

• Bofya kwenye 'Bofya hapa ili Kughairi tangazo' ili kutekeleza kughairiwa

# Picha ya 11: Fomu ya NEA 6B

| National Em                                                                                                    | ployment Aut                                                                            | therity-IMS                                                       |              | System Te       | est ( Sign ) |
|----------------------------------------------------------------------------------------------------|-----------------------------------------------------------------------------------------|-------------------------------------------------------------------|--------------|-----------------|--------------|
|                                                                                                    | Vacancy Declaration                                                                     | T Bit vitment                                                     | ,<br>Returns | Change password | Help         |
| HOME Back                                                                                                    | VACANCY DECL                                                                            | LARATION FORM (NEA 6B)                                            |              |                 |              |
|                                                                                                    |                                                                                         |                                                                   |              |                 |              |
| Advert Number:                                                                                                    | 85/2019                                                                                 | KRA PIN:                                                          | P123456789A  |                 |              |
| Advert Number:<br>Position/Vacancy Name:                                                                                                    | 85/2019<br>UAT Trainer                                                                  | KRA PIN:                                                          | P123456789A  |                 |              |
| Advert Number:<br>Position/Vacancy Name:<br>Area of Study:                                                                                     | 85/2019<br>UAT Trainer<br>Bachelor of Sc                                                | KRA PIN:                                                          | P123456789A  |                 |              |
| Advert Number:<br>Position/Vacancy Name:<br>Area of Study:<br>Number of Vacancies/Positions:                                                   | 85/2019<br>UAT Trainer<br>Bachelor of Sc                                                | KRA PIN:                                                          | P123456789A  |                 |              |
| Advert Number:<br>Position/Vacancy Name:<br>Area of Study:<br>Number of Vacancies/Positions:<br>Advert Date:                                   | 85/2019           UAT Trainer           Bachelor of Sc           1           05-09-2019 | KRA PIN:<br>tience (Information Technology)                       | P123456789A  |                 |              |
| Advert Number:<br>Position/Vacancy Name:<br>Area of Study:<br>Number of Vacancies/Positions:<br>Advert Date:<br>Reasons for cancelling Advert: | 85/2019           UAT Trainer           Bachelor of Sc           1           05-09-2019 | KRA PIN:<br>:ience (Information Technology)<br>Advert Close Date: | P123456789A  |                 |              |

©Copyright 2018 - NEA - All Rights Reserved

#### vii. Tazama Matangazo Yanayotumika

• Bofya kwenye Menyu kwa matangazo amilifu

Picha ya 12: Orodha inayotumika ya tangazo

| My Profile   | Va                | ancy Declaration   | Recruit             | tment               | Returns | Change password |
|--------------|-------------------|--------------------|---------------------|---------------------|---------|-----------------|
|              |                   |                    | EDIT ADVE           | RT DETAIL           |         |                 |
| ## Advert Nu | mber Employer Nam | e Vacancy/Position | Number of Vacancies |                     |         |                 |
| 1 85/2019    | System Test       | UAT Trainer        | 1                   | View Advert Details |         |                 |
|              |                   | <>                 |                     |                     |         |                 |
|              |                   |                    |                     |                     |         |                 |
|              |                   |                    |                     |                     |         |                 |
|              |                   |                    |                     |                     |         |                 |

# viii. Tazama Matangazo Yote

• Bofya kwenye Menyu ili kutazama matangazo yote

Picha ya 13: Orodha ya matangazo yote

| My Profile     Vacancy Declaration     Rec. Itment     Returns     Change password       My     My Profile     Vacancy Declaration     Rec. Itment     Returns     Change password       My     E     Back       1     85/2019     System Test     UAT Trainer     1     View Advent Datalis       2     84/2019     System Test     System UAT     2     View Advent Datalis | National Employment Authority-IMS         Employment opportunities for all         My Profile       Vacancy Declaration       Rec. Itment       Returns       Change password         MM Advert Number       Employer Name       Vacancy/Position       Number of Vacancies       Change password         ##       Advert Number       Employer Name       Vacancy/Position       Number of Vacancies         1       85/2019       System Test       UAT Trainer       1       View Advert Octais         2       System Test       System UAT       2       View Advert Octais | Mational Employment Authority-IMS       Employment opportunities for all       My Profile     Vacancy Declaration     Rec. Itment     Returns     Change password       Back       ## Advert Number     Employer Name     Vacancy/Position     Number of Vacancies       1     85/2019     System Test     UAT Trainer     1       2     84/2019     System Test     System UAT     2 | Mational Employment Authority-IMS         Employment opportunities for all         My Profile       Vacancy Declaration       Rec. Itment       Returns       Change password         Back         ##       Advert Number       Employer Name       Vacancy/Position       Number of Vacancies         1       85/2019       System Test       UAT Trainer       1       View Advert Colling         2       84/2019       System Test       System UAT       2       View Advert Declaration | Mational Employment Authority-IMS       Employment opportunities for all       My Profile     Vacancy Declaration     Rec. Itment     Returns     Change password       Eacl       My Advert Number     Employer Name     Vacancy/Position     Number of Vacancies       1     55/2019     System Test     UAT Trainer     1     View Advert Defails       2     84/2019     System Test     System UAT     2     View Advert Defails | My Profile       Vacancy Declaration       Rec. Iment       Returns       Change password         Back         ##       Advert Number       Employer Name       Vacancy/Position       Number of Vacancies         1       85/2019       System Test       UAT Trainer       1       View Advert Detain         2       84/2019       System Test       System UAT       2       View Advert Detain                                       | My Profile       Vacancy Declaration       Rec. Itment       Returns       Change password         Eack         Image: Advert Number       Employer Name       Vacancy/Position       Number of Vacancies         1       85/2019       System Test       UAT Trainer       1       View Advert Defaurt         2       84/2019       System Test       System Test       System Test       System Test | Mational Employment Authority-IMS         My Profile       Vacancy Declaration       Rec. Itment       Returns       Change password         Back         ## Advert Number       Employer Name       Vacancy/Position       Number of Vacancies         1       85/2019       System Test       UAT Trainer       1       View Advert Defaint         2       84/2019       System Test       System UAT       2       View Advert Defaint | My Profile       Vacancy Declaration       Rec. Immt       Returns       Change password         *       Back         ## Advert Number       Employer Name       Vacancy/Position       Number of Vacancies         1       85/2019       System Test       UAT Trainer       1       View Advert Datain         2       84/2019       System Test       System UAT       2       View Advert Datain                                 | Mational Employment Authority-IMS         My Profile       Vacancy Declaration       Rec. Ytment       Returns       Change password         Back         Mathematical System Test       UAT Trainer       1       Ytew Advert Defailt         2       84/2019       System Test       System UAT       2       Ytew Advert Defailt                                                                                                  | 3         | -    |               |               |                  |                     |                      |         |                 | _ |
|----------------------------------------------------------------------------------------------------|----------------------------------------------------------------------------------------------------|----------------------------------------------------------------------------------------------------|----------------------------------------------------------------------------------------------------|----------------------------------------------------------------------------------------------------|----------------------------------------------------------------------------------------------------|----------------------------------------------------------------------------------------------------|----------------------------------------------------------------------------------------------------|----------------------------------------------------------------------------------------------------|----------------------------------------------------------------------------------------------------|-----------|------|---------------|---------------|------------------|---------------------|----------------------|---------|-----------------|---|
| My Profile     Vacancy Declaration     Rec. Itment     Returns     Change password       Image: Employer Name     Vacancy/Position     Number of Vacancies       1     85/2019     System Test     UAT Trainer       2     84/2019     System Test     System Test                                                                                                    | My Profile     Vacancy Declaration     Rec. Itment     Returns     Change password       text     ## Advert Number     Employer Name     Vacancy/Position     Number of Vacancies       1     85/2019     System Test     UAT Trainer     1     View Advert Critics       2     84/2019     System Test     UAT     2                                                                                                    | Wy Profile     Vacancy Declaration     Rec. %tment     Returns     Change password       Dack       ## Advert Number     Employer Name     Vacancy/Position     Number of Vacancies       1     85/2019     System Test     UAT Trainer     1     View Advert brain       2     84/2019     System Test     System UAT     2     View Advert Defair                                   | My Profile     Vacancy Declaration     Rec. Itment     Returns     Change password       Back     ## Advert Number     Employer Name     Vacancy/Position     Number of Vacancies       1     85/2019     System Test     UAT Trainer     1     View Advert Crisis       2     84/2019     System Test     System UAT     2                                                                                                    | My Profile     Vacancy Declaration     Rec. Itment     Returns     Change password       Back       ## Advert Number     Employer Name     Vacancy/Position     Number of Vacancies       1     85/2019     System Test     UAT Trainer     1     View Advert Parally       2     84/2019     System Test     System UAT     2     View Advert Parally                                                                                | Wy Profile         Vacancy Declaration         Rec. Itment         Returns         Change password           Back           ## Advert Number         Employer Name         Vacancy/Position         Number of Vacancies           1         85/2019         System Test         UAT Trainer         1         View Advert Critics           2         84/2019         System Test         System UAT         2         View Advert Defaux | My Profile     Vacancy Declaration     Rec. Itment     Returns     Change password       Back       ## Advert Number     Employer Name     Vacancy/Position     Number of Vacancies       1     85/2019     System Test     UAT Trainer     1     View Advert Trains       2     84/2019     System Test     System UAT     2     View Advert Details                                                   | Wy Profile         Vacancy Declaration         Rec. Itment         Returns         Change password           Back         ### Advert Number         Employer Name         Vacancy/Position         Number of Vacancies           1         85/2019         System Test         UAT Trainer         1         View Advert Units           2         84/2019         System Test         System UAT         2         View Advert Defair     | Wy Profile         Vacancy Declaration         Rec. "Iment         Returns         Change password           Back           ## Advert Number         Employer Name         Vacancy/Position         Number of Vacancies           1         85/2019         System Test         UAT Trainer         1         View Advert Data           2         84/2019         System Test         System UAT         2         View Advert Data | Wy Profile         Vacancy Declaration         Rec. Itment         Returns         Change password           Back         ## Advert Number         Employer Name         Vacancy/Position         Number of Vacancies           1         85/2019         System Test         UAT Trainer         1         View Advert brain           2         84/2019         System Test         System UAT         2         View Advert Drain |           | 3)   | Nationa       | al Employment | ment Aut         | hority-IMS          |                      |         |                 |   |
| ##         Advert Number         Employer Name         Vacancy/Position         Number of Vacancies           1         85/2019         System Test         UAT Trainer         1         View Advert by 1s           2         84/2019         System Test         System UAT         2         View Advert Details                                                          | Advert Number Employer Name Vacancy/Position Number of Vacancies           ##         Advert Number         Employer Name         Vacancy/Position         Number of Vacancies           1         85/2019         System Test         UAT Trainer         1         View Advert Data           2         84/2019         System Test         System UAT         2         View Advert Data                                                                                                    | ##         Advert Number         Employer Name         Vacancy/Position         Number of Vacancies           1         85/2019         System Test         UAT Trainer         1 <u>View Advert Chaite</u> 2         84/2019         System Test         System UAT         2 <u>View Advert Definite</u>                                                                            | ##     Advert Number     Employer Name     Vacancy/Position     Number of Vacancies       1     85/2019     System Test     UAT Trainer     1     View Advert Data       2     84/2019     System Test     System UAT     2     View Advert Data                                                                                                    | ##     Advert Number     Employer Name     Vacancy/Position     Number of Vacancies       1     85/2019     System Test     UAT Trainer     1     View Advert     Tots       2     84/2019     System Test     System UAT     2     View Advert Default                                                                                                    | ##     Advert Number     Employer Name     Vacancy/Position     Number of Vacancies       1     85/2019     System Test     UAT Trainer     1     View Advert Datas       2     84/2019     System Test     System UAT     2     View Advert Datas                                                                                                    | Back           ## Advert Number         Employer Name         Vacancy/Position         Number of Vacancies           1         85/2019         System Test         UAT         1         View Advert. tors           2         84/2019         System Test         UAT         2         View Advert Default                                                                                            | Back           ## Advert Number         Employer Name         Vacancy/Position         Number of Vacancies           1         85/2019         System Test         UAT Trainer         1         View Advert belance           2         84/2019         System Test         System UAT         2         View Advert Defails                                                                                                    | Back           ## Advert Number         Employer Name         Vacancy/Position         Number of Vacancies           1         85/2019         System Test         UAT Trainer         1         View Advert Data           2         84/2019         System Test         System UAT         2         View Advert Data                                                                                                    | Back           ##         Advert Number         Employer Name         Vacancy/Position         Number of Vacancies           1         85/2019         System Test         UAT Trainer         1         View Advert Valls           2         84/2019         System Test         System UAT         2         View Advert Defails                                                                                                  |           | My   | Profile       | Y Vaca        | ncy Declaration  | Recult              | ment T               | Returns | Change password |   |
| ##         Advert Number         Employer Name         Vacancy/Position         Number of Vacancies           1         85/2019         System Test         UAT Trainer         1         View Advert Lengs           2         84/2019         System Test         System UAT         2         View Advert Details                                                          | ## Advert Number         Employer Name         Vacancy/Position         Number of Vacancies           1         85/2019         System Test         UAT Trainer         1         View Advert         talls           2         84/2019         System Test         System UAT         2         View Advert Details                                                                                                    | ## Advert Number         Employer Name         Vacancy/Position         Number of Vacancies           1         85/2019         System Test         UAT Trainer         1         View Advert Data           2         84/2019         System Test         System UAT         2         View Advert Data                                                                              | ##     Advert Number     Employer Name     Vacancy/Position     Number of Vacancies       1     85/2019     System Test     UAT Trainer     1     View Advert       2     84/2019     System Test     System UAT     2       View Advert Details                                                                                                    | ##         Advert Number         Employer Name         Vacancy/Position         Number of Vacancies           1         85/2019         System Test         UAT Trainer         1         View Advert Lotifs           2         84/2019         System Test         System UAT         2         View Advert Defairs                                                                                                    | ##         Advert Number         Employer Name         Vacancy/Position         Number of Vacancies           1         85/2019         System Test         UAT Trainer         1         View Advert Datas           2         84/2019         System Test         System UAT         2         View Advert Datas                                                                                                    | ##         Advert Number         Employer Name         Vacancy/Position         Number of Vacancies           1         85/2019         System Test         UAT Trainer         1 <u>View Advert Dates</u> 2         84/2019         System Test         System UAT         2 <u>View Advert Dates</u>                                                                                                  | ##         Advert Number         Employer Name         Vacancy/Position         Number of Vacancies           1         85/2019         System Test         UAT Trainer         1         View Advert Data           2         84/2019         System Test         System UAT         2         View Advert Data                                                                                                    | ##         Advert Number         Employer Name         Vacancy/Position         Number of Vacancies           1         85/2019         System Test         UAT Trainer         1         View Advert Datas           2         84/2019         System Test         System UAT         2         View Advert Datas                                                                                                    | ##         Advert Number         Employer Name         Vacancy/Position         Number of Vacancies           1         85/2019         System Test         UAT Trainer         1         View Advert Data           2         84/2019         System Test         System UAT         2         View Advert Data                                                                                                    | <u>1E</u> | Back |               |               |                  |                     |                      |         |                 |   |
| 1     85/2019     System Test     UAT Trainer     1     View Advert Letails       2     84/2019     System Test     System UAT     2     View Advert Details                                                                                                    | 1 85/2019 System Test UAT Trainer 1 <u>View Advert Crains</u><br>2 84/2019 System Test System UAT 2 <u>View Advert Detains</u>                                                                                                    | 1     85/2019     System Test     UAT Trainer     1     View Advert Defairs       2     84/2019     System Test     System UAT     2     View Advert Defairs                                                                                                    | 1 85/2019 System Test UAT Trainer 1 <u>View Advert Details</u><br>2 84/2019 System Test System UAT 2 <u>View Advert Details</u><br><>                                                                                                    | 1     85/2019     System Test     UAT Trainer     1     View Advert Data       2     84/2019     System Test     System UAT     2       View Advert Details                                                                                                    | 1     85/2019     System Test     UAT Trainer     1     View Advent Datains       2     84/2019     System Test     System UAT     2     View Advent Datains                                                                                                    | 1     85/2019     System Test     UAT Trainer     1     Yiew Advert Dates       2     84/2019     System Test     System UAT     2     Yiew Advert Details                                                                                                    | 1     85/2019     System Test     UAT Trainer     1     View Advert Defails       2     84/2019     System Test     System UAT     2     View Advert Defails                                                                                                    | 1     85/2019     System Test     UAT Trainer     1     View Advert Datas       2     84/2019     System Test     System UAT     2     View Advert Datas                                                                                                    | 1     85/2019     System Test     UAT Trainer     1     View Advert Data       2     84/2019     System Test     System UAT     2     View Advert Details                                                                                                    |           | ##   | Advert Number | Employer Name | Vacancy/Position | Number of Vacancies |                      |         |                 |   |
| 2 84/2019 System Test System UAT 2 View Advert Details                                                                                                    | 2 84/2019 System Test System UAT 2 <u>View Advert Defans</u>                                                                                                    | 2 84/2019 System Test System UAT 2 <u>View Advert Defails</u>                                                                                                    | 2 84/2019 System Test System UAT 2 <u>View Advert Defans</u> <>                                                                                                    | 2 84/2019 System Test System UAT 2 <u>View Advert Defaus</u> <>                                                                                                    | 2 84/2019 System Test System UAT 2 <u>View Advert Details</u><br><>                                                                                                    | 2 84/2019 System Test System UAT 2 <u>View Advert Default</u> <>                                                                                                    | 2 84/2019 System Test System UAT 2 <u>View Advert Defails</u> <                                                                                                    | 2 84/2019 System Test System UAT 2 <u>View Advert Defails</u> <>                                                                                                    | 2 84/2019 System Test System UAT 2 <u>View Advert Defails</u>                                                                                                    |           | 1    | 85/2019       | System Test   | UAT Trainer      | 1                   | View Advert L. tails |         |                 |   |
|                                                                                                    | <>                                                                                                    | <>                                                                                                    | <>                                                                                                    | ↔                                                                                                    | <>                                                                                                    | <>                                                                                                    | <>                                                                                                    |                                                                                                    | <>                                                                                                    |           | 2    | 84/2019       | System Test   | System UAT       | 2                   | View Advert Details  |         |                 |   |
|                                                                                                    | $\diamond$                                                                                                    | <>                                                                                                    | <>                                                                                                    | $\diamond$                                                                                                    | <>                                                                                                    | <>                                                                                                    | <>                                                                                                    | <>                                                                                                    | <>                                                                                                    |           |      |               |               |                  |                     |                      |         |                 |   |
|                                                                                                    |                                                                                                    |                                                                                                    |                                                                                                    |                                                                                                    |                                                                                                    |                                                                                                    |                                                                                                    |                                                                                                    |                                                                                                    |           |      |               |               |                  |                     |                      |         |                 |   |
|                                                                                                    |                                                                                                    |                                                                                                    |                                                                                                    |                                                                                                    |                                                                                                    |                                                                                                    |                                                                                                    |                                                                                                    |                                                                                                    |           |      |               |               |                  |                     |                      |         |                 |   |
|                                                                                                    |                                                                                                    |                                                                                                    |                                                                                                    |                                                                                                    |                                                                                                    |                                                                                                    |                                                                                                    |                                                                                                    |                                                                                                    |           |      |               |               |                  |                     |                      |         |                 |   |
|                                                                                                    |                                                                                                    |                                                                                                    |                                                                                                    |                                                                                                    |                                                                                                    |                                                                                                    |                                                                                                    |                                                                                                    |                                                                                                    |           |      |               |               |                  |                     |                      |         |                 |   |
|                                                                                                    |                                                                                                    |                                                                                                    |                                                                                                    |                                                                                                    |                                                                                                    |                                                                                                    |                                                                                                    |                                                                                                    |                                                                                                    |           |      |               |               |                  |                     |                      |         |                 |   |
|                                                                                                    |                                                                                                    |                                                                                                    |                                                                                                    |                                                                                                    |                                                                                                    |                                                                                                    |                                                                                                    |                                                                                                    |                                                                                                    |           |      |               |               |                  |                     |                      |         |                 |   |
|                                                                                                    |                                                                                                    |                                                                                                    |                                                                                                    |                                                                                                    |                                                                                                    |                                                                                                    |                                                                                                    |                                                                                                    |                                                                                                    |           |      |               |               |                  |                     |                      |         |                 |   |
|                                                                                                    |                                                                                                    |                                                                                                    |                                                                                                    |                                                                                                    |                                                                                                    |                                                                                                    |                                                                                                    |                                                                                                    |                                                                                                    |           |      |               |               |                  |                     |                      |         |                 |   |
|                                                                                                    |                                                                                                    |                                                                                                    |                                                                                                    |                                                                                                    |                                                                                                    |                                                                                                    |                                                                                                    |                                                                                                    |                                                                                                    |           |      |               |               |                  |                     |                      |         |                 |   |
|                                                                                                    |                                                                                                    |                                                                                                    |                                                                                                    |                                                                                                    |                                                                                                    |                                                                                                    |                                                                                                    |                                                                                                    |                                                                                                    |           |      |               |               |                  |                     |                      |         |                 |   |
|                                                                                                    |                                                                                                    |                                                                                                    |                                                                                                    |                                                                                                    |                                                                                                    |                                                                                                    |                                                                                                    |                                                                                                    |                                                                                                    |           |      |               |               |                  |                     |                      |         |                 |   |
|                                                                                                    |                                                                                                    |                                                                                                    |                                                                                                    |                                                                                                    |                                                                                                    |                                                                                                    |                                                                                                    |                                                                                                    |                                                                                                    |           |      |               |               |                  |                     |                      |         |                 |   |
|                                                                                                    |                                                                                                    |                                                                                                    |                                                                                                    |                                                                                                    |                                                                                                    |                                                                                                    |                                                                                                    |                                                                                                    |                                                                                                    |           |      |               |               |                  |                     |                      |         |                 |   |

©Copyright 2018 - NEA - All Rights Reserved

# C) MENU YA AJIRA

Sehemu ya menyu itaonekana kama ilivyo hapo chini;

Picha ya 14: Menyu ya Dirisha la Kuajiri

|                                 |                                                       |                                      |         | System Test ( Sign   |
|---------------------------------|-------------------------------------------------------|--------------------------------------|---------|----------------------|
| National I                      | Employment Author<br>Employment opportunities for all | ity-IMS                              |         |                      |
| My Profile                      | Vacancy Declaration                                   | Recruitment                          | Returns | Change password Help |
| List of Applicants per Advert   |                                                       |                                      |         |                      |
| Shortlisting of Applicants      |                                                       |                                      |         |                      |
| List Shortlisted Applicants     |                                                       |                                      |         |                      |
| Placement of Applicants         |                                                       |                                      |         |                      |
| List of Placed Applicants       |                                                       |                                      |         |                      |
| List of Unsuccessful Applicants |                                                       |                                      |         |                      |
|                                 |                                                       |                                      |         |                      |
|                                 |                                                       |                                      |         |                      |
|                                 |                                                       |                                      |         |                      |
|                                 |                                                       |                                      |         |                      |
|                                 |                                                       |                                      |         |                      |
|                                 |                                                       |                                      |         |                      |
|                                 |                                                       |                                      |         |                      |
|                                 |                                                       |                                      |         |                      |
|                                 |                                                       |                                      |         |                      |
|                                 |                                                       |                                      |         |                      |
|                                 | ©Cop                                                  | yright 2018 - NEA - All Rights Resei | rved    |                      |

# i) Orodha ya waombaji kazi kwa kila tangazo

- Bofya kwenye menyu
- Chagua tangazo

| Picha | ya 15: U   | teuzi wa Tangaz                                         | 0                            |          |                 |              |
|-------|------------|---------------------------------------------------------|------------------------------|----------|-----------------|--------------|
|       |            |                                                         |                              |          | System Test     | ( Sign out ) |
|       | National   | Employment Authorit<br>Employment opportunities for all | ty-IMS                       |          |                 |              |
|       | My Profile | Vacancy Declaration                                     | Recruitment                  | Returns  | Change password | Help         |
| Back  |            |                                                         | ALL APPLICANT                |          |                 |              |
|       |            | Ac                                                      | Ivert: Select Vacancy        |          |                 |              |
|       |            |                                                         | Select Vacancy               |          |                 |              |
|       |            | ©Copy                                                   | right 3 84/2019 - System UAT | Reserved |                 |              |
|       |            |                                                         | 85/2019 - UAT Trainer        |          |                 |              |

• Wakati wa kuchagua tangazo, orodha itaonyeshwa kama ilivyo hapo chini;

| Pich | a  | ya 16:      | : Or    | odha y          | ra V     | Vaon              | nbaji K  | Kazi Wote                              |                                   | System T            | iest ( Sign out |
|------|----|-------------|---------|-----------------|----------|-------------------|----------|----------------------------------------|-----------------------------------|---------------------|-----------------|
|      | Ŕ  | Na          | tion    | al Emp<br>Emple | oloy     | ymen<br>t opporte | it Auth  | ority-IMS<br>"                         |                                   |                     |                 |
|      |    | My Profile  |         | I               | Vaca     | ncy Decla         | ration   | Recruitment                            | Returns                           | I Change password I | Help            |
| Back |    |             |         |                 |          |                   |          | ALL APPLICANTS                         |                                   |                     |                 |
|      | ## | National ID | Full Na | mes             |          | Gender            | MobileNo | Qualification                          |                                   |                     |                 |
| E    | 1  | 30          | ,       | ,amold ·        | <u> </u> | M                 | 07       | Bachelor of Science (Computer Science) | ; Primary Education; Secondary/Hi | th School Education |                 |
| _    |    |             |         |                 |          |                   |          |                                        |                                   |                     |                 |

©Copyright 2018 - NEA - All Rights Reserved

#### ii) Orodha fupi ya mwombaji

- Bofya kwenye menyu
- Chagua tangazo kwa orodha fupi
- Bofya kwenye Angalia Wasifu wa Mwombaji kazi ili kuona wasifu wa mwombaji,
- Iwapo mwombaji anakidhi/hakidhi sifa zinazohitajika, basi
- Bofya kwenye 'Ili kuorodhesha fupi au kutoorodheshwa' chini ya hatua.

# Picha ya 17: Orodha fupi

| 3         | 33       | National   | Employ | loyme       | nt Auceori | ty-IMS                                       |              | System          | Test ( Sign o |
|-----------|----------|------------|--------|-------------|------------|----------------------------------------------|--------------|-----------------|---------------|
|           | My P     | rofile     |        | Vacancy Dec | laration   | Recruitment Return                           | 16           | Change password | Help          |
| ack       |          |            |        |             |            |                                              |              |                 |               |
| ack       |          |            |        | -           | Adv        | SHORTLISTING<br>ert: 85/2019 - UAT Trainer Y |              | -               | _             |
| eek<br>ee | National | Full Names | Gender | MobileNo    | Adv        | SHORTLISTING<br>ert: 85/2019 - UAT Trainer V | View Profile | -tion           |               |

©Copyright 2018 - NEA - All Rights Reserved

#### iii). Orodhesha waombaji Kazi walioteuliwa

- Bofya kwenye menyu
- Chagua tangazo la walioteuliwa Chini ya kitengo,'' bofya ili kughairi orodha fupi'' ili kughairi.

Picha ya 18: Waombaji Kazi Walioorodheshwa

| ŝ  | N N         | lational Er | nploy  | ment         | Authority-IMS                                                                               |             |                                 |
|----|-------------|-------------|--------|--------------|---------------------------------------------------------------------------------------------|-------------|---------------------------------|
|    | Ny Prof     | ile 🚶       | Vaca   | ncy Declarat | on T Recruitment T Returns                                                                  | Chan        | nge password 🚶 Help             |
|    |             |             |        |              | SHORTLISTED APPLICANTS Advert: 85/2019 - UAT Trainer *                                      |             |                                 |
| ** | National ID | Full Names  | Gender | MobileNo     | Qualification                                                                               | Status      | Action                          |
| 4  | 30          | arnold      | м      | 07.          | Bachelor of Science (Computer Science); Primary Education; Secondary/High School Education; | Shortlisted | Click to Cancel<br>Shortlisting |

©Copyright 2018 - NEA - All Rights Reserved

### iv) Uajiri wa waombaji Kazi

- Bofya kwenye menyu ya Uwekaji
- Chagua tangazo

• Bofya ''kuteua au kutoweka''

| a ya          | 19:                 | Kuaji      | ri     |          |               |                                |                                                                         |         |                 |          |
|---------------|---------------------|------------|--------|----------|---------------|--------------------------------|-------------------------------------------------------------------------|---------|-----------------|----------|
| 33            | Na                  | ational    | Emp    | ployi    | ment          | Authorit                       | y-IMS                                                                   |         | System          | Test ( s |
| D             |                     |            | Compro | nyment i | opportunit    | the por our                    |                                                                         |         |                 |          |
| <b>ж</b><br>м | r Profile           |            | I      | Vacano   | y Declaratio  | om I                           | Recruitment                                                             | Returns | Change password | [н       |
| м             | y Profile           |            | I.     | Vacano   | ty Declaratio | on PLACEM                      | Recruitment                                                             | Returns | Change password | [ н      |
| Mittin Nati   | y Profile<br>onal ( | Full Names |        | Vacano   | y Declarati   | PLACEM<br>Adv<br>Qualification | Recruitment<br>ENT OF SHORTLISTED APPL<br>vert: 85/2019 - UAT Trainer V | Returns | Change password | (н       |

Copyright 2018 - NEA - All Rights Reserved

### v) Orodha ya waombaji Kazi waliopewa nafasi

- Bonyeza Kuajiri kwenye upau wa menyu
- Chagua tangazo
- Muhimu katika matamshi
- Bofya ''ili kughairi uwekaji'' ili kughairi (thibitisha hili)

# Picha ya 20: Waliopewa Kazi

| CEE I | 3      | N       | ational E  | mplo   | yment        | Authority-IMS                                                                              |         |                              |
|-------|--------|---------|------------|--------|--------------|--------------------------------------------------------------------------------------------|---------|------------------------------|
|       | м      | y Profi | le I       | Vac    | ancy Declara | ition I Recruitment I Returns                                                              | Į       | hange password 🚶 Help        |
| 1005A |        |         |            |        |              | PLACED/APPOINTED APPLICANTS Advert: 85/2019 - UAT Trainer •                                |         |                              |
|       | ## Nat | ional   | Full Names | Gender | MobileNo     | Qualification                                                                              | Remarks | An Non                       |
|       | 1 34   | ri v    | amo        | м      | 07 .         | Bachelor of Science (Computer Science); Primary Education; Secondary/High School Education |         | Click to Cancel<br>Placement |

©Copyright 2018 - NEA - All Rights Reserved

### vi) Orodha ya waombaji ambao hawakufaulu

- Bofya kwenye menyu
- Chagua tangazo
- Orodha ya waombaji ambao hawajafaulu itatoa majina

| ĉ                                                                                                    | Na Na                | tional Em  | ploymer | nt Auth  | ority-IMS                                                                                  |  | System T | est ( Sign o |  |  |
|----------------------------------------------------------------------------------------------------|----------------------|------------|---------|----------|--------------------------------------------------------------------------------------------|--|----------|--------------|--|--|
| Employment opportunities for all           My Profile         Vacancy Declaration         Recruitment         Returns         Change password         Help |                      |            |         |          |                                                                                            |  |          |              |  |  |
| Advert: 85/2019 - UAT Trainer                                                                                                    |                      |            |         |          |                                                                                            |  |          |              |  |  |
|                                                                                                    | A deside of a deside | Full Names | Gender  | MobileNo | Qualification                                                                              |  |          |              |  |  |
| 04                                                                                                    | National ID          |            |         |          | Bachelor of Science (Computer Science); Primary Education; Secondary/High School Education |  |          |              |  |  |

#### Picha ya 21: Waombaji Wasiofaulu

©Copyright 2018 - NEA - All Rights Reserved

# D) KUJAZA MAREJESHO YA WAFANYIKAZI

Kifungu cha 76 – 81 cha Sheria ya Ajira, 2007, kinahitaji waajiri wote kuwasilisha Marejesho ya Mwaka ya wafanyikazi kuanzia tarehe 1 Desemba kila mwaka? Sehemu ya kujaza marejesho huwa inatumika kati ya tarehe 1 Desemba, na tarehe 31 Januari kila mwaka.

Ujazaji wa Marejesho ya Wafanyikazi hufanyika mtandaoni pekee kupitia tovuti ya Mamlaka www.neaims.go.ke na kwa hivyo waajiri wanashauriwa kuhakikisha kwamba wananakili rekodi za wafanyikazi wao moja kwa moja kwenye mfumo wa NEAIMS kwa wakati ufahao. Ili kuwasilisha marejesho ya wafanyikazi kila mwaka, mwajiri anapaswa kufanya yafuatayo:

i. Ingia kwenye akaunti yako ya NEAIMS kupitia <u>www.neaims.go.ke</u>, (User Name ni Nambari ya PIN ya KRA)

|               | User Login |  |
|---------------|------------|--|
|               |            |  |
| User Name:    |            |  |
| Password:     |            |  |
| Fornot/Change |            |  |
| Password?     | Sign In    |  |

ii. Baada ya Kuingia, Bofya kwenye Virejesho/Vipakiaji kama inavyoonyeshwa na mshale hapa chini.

|                   | Employment opportun       | ifies for all          |                                                           |           |
|-------------------|---------------------------|------------------------|-----------------------------------------------------------|-----------|
| Hy Profile        | Vacancy Declaration       | Recruits               | nent Uploads / Returns Change raword                      | HelpiDown |
| E                 | EMPLOYER PR               | OFILE E                |                                                           |           |
| KRA PIN:          | P051554943J               | Registration<br>No:    | CPR/2016/202541                                           |           |
| Employer Name:    | Poa Internet Limited      | Postal<br>Address:     | 42713                                                     |           |
| Postal Code:      | 00100                     | Postal<br>Town:        | Nairobi                                                   |           |
| Region:           | Nairobi v                 | County:                | Nairobi v                                                 |           |
| Sub County:       | DAGORETTI NORTH v         | Nearest<br>NEA Office: | Industrial Area Employment Office - Safety House, Nairobi | ~         |
| Physical Address: | 18 Ginge Road, Kunde Road |                        |                                                           |           |
| Email:            | notices@poainternet.net   | Confirm<br>Email:      | notices@poainternet.net                                   |           |
| Office Telephone: | 020760855                 | Website:               | www.poainternet                                           |           |
| Mobile:           | 0731631319                | Economic<br>Activity:  | Tele communications                                       |           |
| Remarks by NEA:   |                           | Registration<br>Date:  | 32 1-2020                                                 |           |
| Comments/Remarks  |                           | á                      |                                                           |           |
|                   | Update Profile            |                        |                                                           |           |

Picha ya 22: Fomu ya Kuhariri Wasifu wa Mwajiri

iii. Nakili/tazama orodha ya wafanyikazi kisha FUNGUA na UHIFADHI maelezo/rekodi za kila mfanyikazi mmoja baada ya mwingine. (Hii inaweza kufanyika wakati wowote mwakani)

Picha ya 23 Nakili/Tazama Orodha ya Wafanyikazi

|                                                                                                    | National Employme                                                                       | ent Authority-IMS |                   |                 |                |
|----------------------------------------------------------------------------------------------------|-----------------------------------------------------------------------------------------|-------------------|-------------------|-----------------|----------------|
| My Profile                                                                                                    | Vacancy Demaration                                                                      | Recruitment       | Uploads / Returns | Change password | Help/Downloads |
| Capture/View List of<br>View Archived List o<br>Download Employee<br>Certificate<br>Declare Staff Layoffs<br>View Declare Staff La | Employees<br>/ Employees<br>Return Compliance<br>/ Redundancies<br>woffs / Redundancies |                   |                   |                 |                |

| Na                               | tional                  | Employ        | loyme          | ent Au           | tho<br>for all | rity- <mark>I</mark> | MS               |               |                   |                |                    |                              |                               |               |                 |    |
|----------------------------------|-------------------------|---------------|----------------|------------------|----------------|----------------------|------------------|---------------|-------------------|----------------|--------------------|------------------------------|-------------------------------|---------------|-----------------|----|
| My Profile                       | Vacancy                 | Dellara       | tion           |                  | Recruit        | ment                 | , I              | Uplo          | ads / Retu        | rns            | , I                | Change p                     | assword                       | Hel           | p/Download      | ls |
| BACK                             |                         |               |                |                  |                | STAF                 | F LISTI          | NG            |                   |                |                    |                              |                               |               |                 |    |
| Employee Ocupation               |                         |               | ✓ Upload       | d Employee l     | .ist (atta     | ched prope           | rly filled Excel | File): Upload | Here!!Decl        | are Returns:[[ | Declaratio         | n Disabled                   | till 1st Decem                | ber]]         |                 |    |
| No. Nat ID/ Emply<br>Alien No No | <sup>ment</sup> Surname | First<br>Name | Other<br>Names | Date of<br>Birth | Gende          | KRA PIN              | Job Title        | Occupation    | Marital<br>Status | Nationality    | Disability<br>Type | Highest<br>Academic<br>Level | Professional<br>Qualification | Skill<br>Area | Employ.<br>Date | т  |
|                                  |                         |               |                |                  | S v            |                      |                  |               | Selerv            |                | Selerv             | Sele: V                      | Selerv                        | Sele          |                 | -  |
| K                                |                         | 1             | 1              | 1                |                | L                    |                  | 1             |                   |                |                    |                              |                               |               |                 |    |

Picha ya 24: Kuweka Marejesho kwenye tovuti

### Waajiri pia wanafahamishwa kuwa:

- a. Kitufe cha "Submit" hufunguliwa kati ya tarehe 1 Desemba hadi tarehe 31 Januari kila mwaka.
- b. Kitufe cha "Declare" kinapowashwa/kuwezeshwa, mwajiri atahitaji tu kuthibitisha kuwa orodha ya wafanyikazi wake imesasishwa kwenye mfumo kisha bonyeza tu "Declare" ili cheti cha uzingatiaji kiakilishwe na kuweza. kupakua na kuchapisha cheti cha kufuata. Utaratibu ni sawia kwa miaka mingine yote inayofuata.
- c. Waajiri ambao kumbukumbu za waajiriwa wao tayari zimenaswa kwenye mfumo wanatarajiwa tu kusasisha rekodi zao (waajiriwa wapya na wafanyikazi walioacha utumishi ndani ya mwaka unaomalizika) na kusubiri kitufe cha "Tamka" kianzishwe/kuwezeshwa wanaweza kuwasilisha Marejesho ya Wafanyikazi wao.

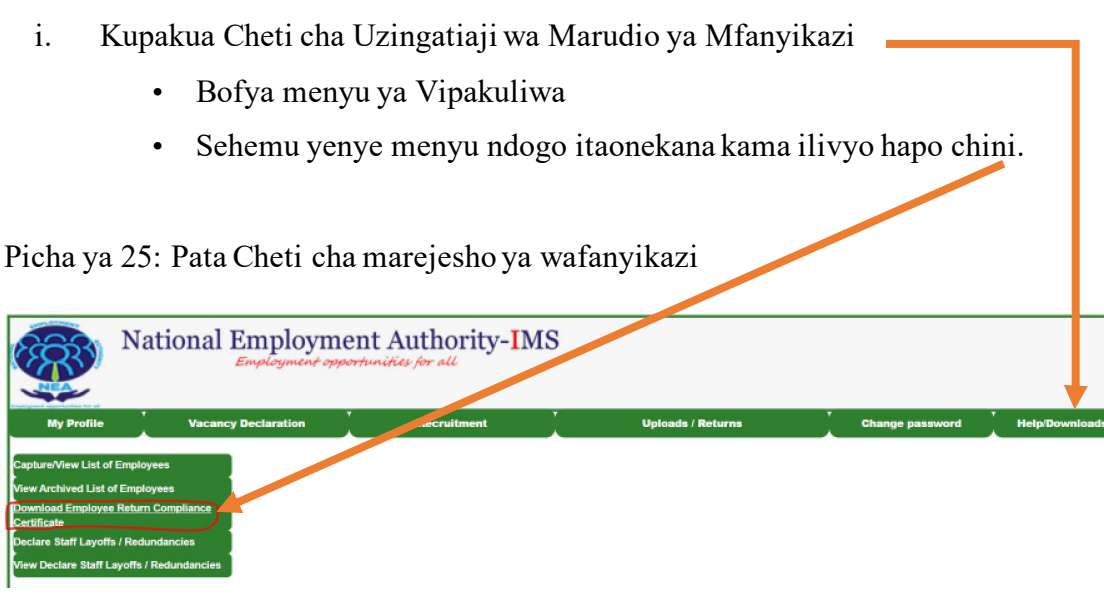

Picha ya 26: Cheti cha Kuzingatia Urejesho wa Mfanyikazi.

Waajiri wanaweza kupata Cheti hiki ikiwa orodha ya wafanyikazi tayari imehifadhiwa kwenye mfumo na imetangazwa.

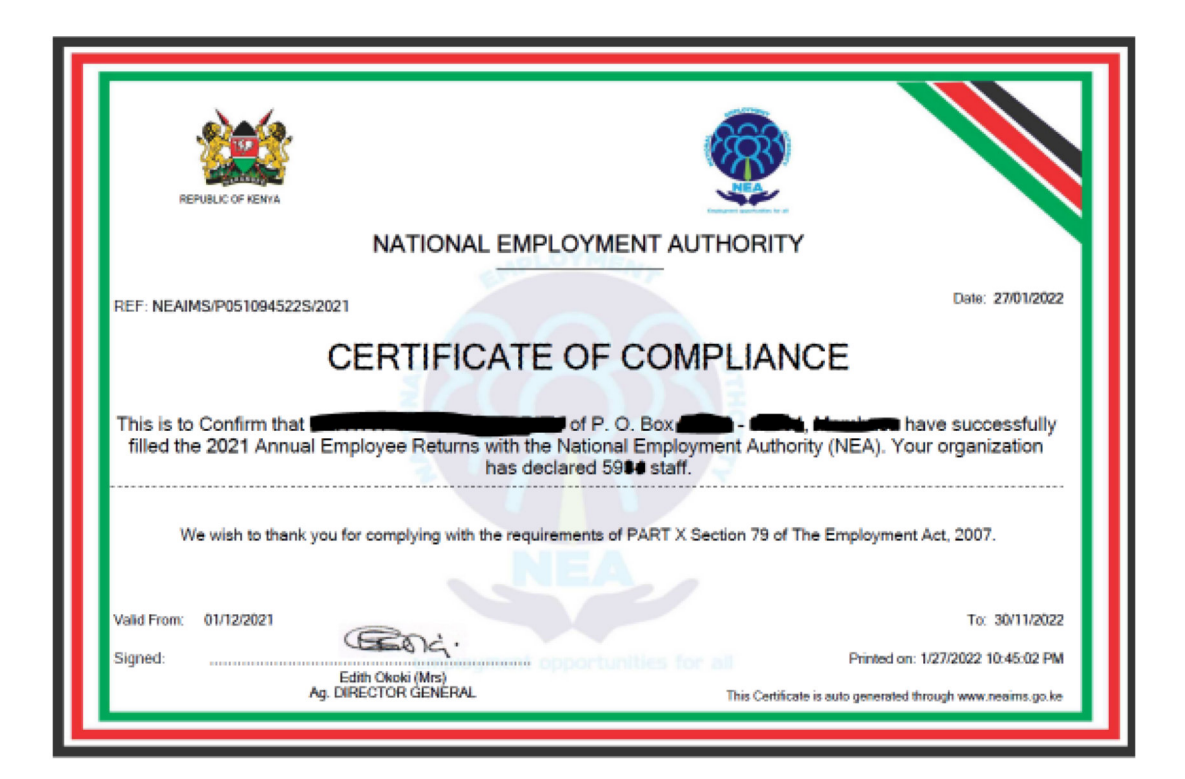

- i) Tangaza kusitiswa kazi kwa Wafanyikazi/Kupunguza Kazi
- Bofya kwenye menyu
- Chagua kitufe cha kutangaza kuachishwa kazi/kupunguza kazi kwa wafanyikazi

| ×                                                                                                    | lational Employmen<br>Employment opports                             | t Authority-IMS<br>unifies for all |                   |                 |                |
|----------------------------------------------------------------------------------------------------|----------------------------------------------------------------------|------------------------------------|-------------------|-----------------|----------------|
| My Profile                                                                                                    | Vacancy Declaration                                                  | Recruitment                        | Uploads / Returns | Change password | Help/Downloads |
| Capture/View List of Emp<br>View Archived List of Emp<br>Download Employee Retu<br>Certificate<br>Declare Staff Layoffa / Re<br>View Declare Staff Layoffa | koyees<br>ployees<br>um Compliance<br>dundancies<br>5 / Redundancies |                                    |                   |                 |                |

• Bofya kwenye Menyu ndogo,

Picha ya 27 : Kuachishwa kazi kwa Wafanyikazi

Pakia barua iliyochanganuliwa inayoorodhesha wafanyikazi ambao wameacha kazi kati ya wiki mbili kutoka tarehe ya kuondoka kwa mfanyikazi.

|            | National Emplo      | rment Author<br>t opportunities for all    | rity- <mark>I</mark> MS |                           |                 |                |
|------------|---------------------|--------------------------------------------|-------------------------|---------------------------|-----------------|----------------|
| My Profile | Vacancy Declaration | Recruitr                                   | nent                    | Uploads / Returns         | Change password | Help/Downloads |
| ВАСК       |                     | File Attach                                | Label Uploading         | le chosen                 |                 |                |
|            |                     | Staff Forted<br>Upload                     | 2                       |                           |                 |                |
|            |                     | Upload status:<br>Staff Exitted in the Las | t Two(2) Weeks          |                           |                 |                |
|            |                     | ##Nat ID Name                              | Gender No               | ee Date<br>Exitted Reason |                 |                |

Picha ya 28 : Tazama Ajira Zilizositishwa

| <b>1000</b>                      | National Employment Authority-IMS |                   |               |                    |                   |                |  |  |  |  |  |  |
|----------------------------------|-----------------------------------|-------------------|---------------|--------------------|-------------------|----------------|--|--|--|--|--|--|
|                                  | · · ·                             | Employment op     | T Bassuitment | * Holoode / Bolumo | T Change password | Hala/Baumlaada |  |  |  |  |  |  |
| My Profile                       | V                                 | Icanc Declaration | Recruitment   | opioads / Returns  | Change password   | Help/Downloads |  |  |  |  |  |  |
| Capture/View List of             | Employees                         |                   |               |                    |                   |                |  |  |  |  |  |  |
| View Archived List o             | f Employees                       |                   |               |                    |                   |                |  |  |  |  |  |  |
| Download Employee<br>Certificate | Return Complian                   | ce                |               |                    |                   |                |  |  |  |  |  |  |
| Declare Staff Layoffs            | / Redundancies                    |                   |               |                    |                   |                |  |  |  |  |  |  |
| View Declare Staff La            | ayoffs / Redundan                 | cies              |               |                    |                   |                |  |  |  |  |  |  |

# E) BADILI NENOSIRI

i. Ukiwa umeingia kwenye akaunti yako, Bonyeza Badilisha Nenosiri kama inavyoonyeshwa kwenye Picha 24 hapa chini,

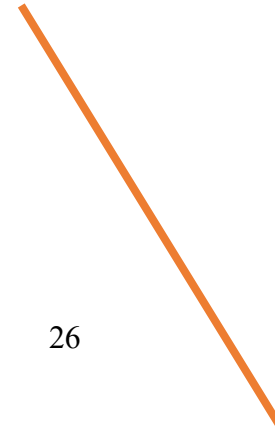

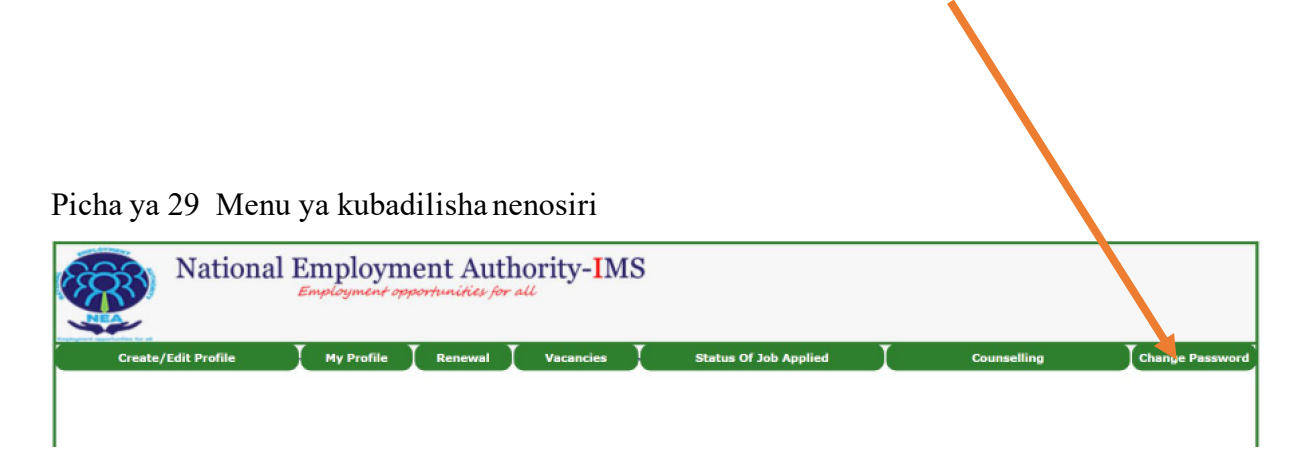

- ii. Weka Nenosiri lako la Kale na Jipya kama inavyoonyeshwa hapa chini,
- iii. Bonyeza Badilisha Nenosiri ili kukamilisha mabadiliko ya nenosiri,
- iv. Utapata ujumbe ibukizi kukuambia nenosiri lako limebadilishwa kwa ufanisi,
- v. Ingia na nenosiri lako jipya ili kuthibitisha mabadiliko.

Picha ya 30: Fomu ya Kuweka upya Nenosiri

| National            | Employment | ment Autl<br>opportunities for | hority-IMS   |                       |             |                 |
|---------------------|------------|--------------------------------|--------------|-----------------------|-------------|-----------------|
| Create/Edit Profile | My Profile | Renewal                        | Vacancies    | Status Of Job Applied | Counselling | Change Password |
|                     |            | Back CHANGE P                  | ASSWORD FORM |                       |             |                 |
| Old Pas             | sword:     | Type Your Current I            | Password     |                       |             |                 |
| New Pa              | ssword:    | Type Your New Pas              | sword        |                       |             |                 |
| Confirm             | Password:  | Confirm Your New I             | Password     |                       |             |                 |
| Chang               | e Password | Cancel                         |              | Exit                  |             |                 |

# F) KUSAIDIA/PAKUA

- i. Cheti cha Usajili
  - Bofya kwenye menyu ya Msaada/Pakua
  - Chagua kitufe cha cheti cha usajili
  - Pakua na HIFADHI cheti.

Picha ya 31 : Pakua menyu ya Uteuzi National Employment Authority-IMS Employment Opportunities for all Ny Profile Vacancy Declaration Recruitment Uploads / Returns Change password (Help/Downloads) NOTIFICATIONS Employee Returns

# Picha ya 32 Cheti Cha Usajili

|                                                                          | National Lmployment opp | ent Authority-IMS<br>ortunities for all |                   | ·               |                |
|--------------------------------------------------------------------------|-------------------------|-----------------------------------------|-------------------|-----------------|----------------|
| My Profile                                                               | Vacancy Declaration     | Recruitment                             | Uploads / Returns | Change password | Help/Downloads |
| Registration Certificate<br>Downloads<br>Apply to De-register<br>Manuals |                         |                                         |                   |                 |                |

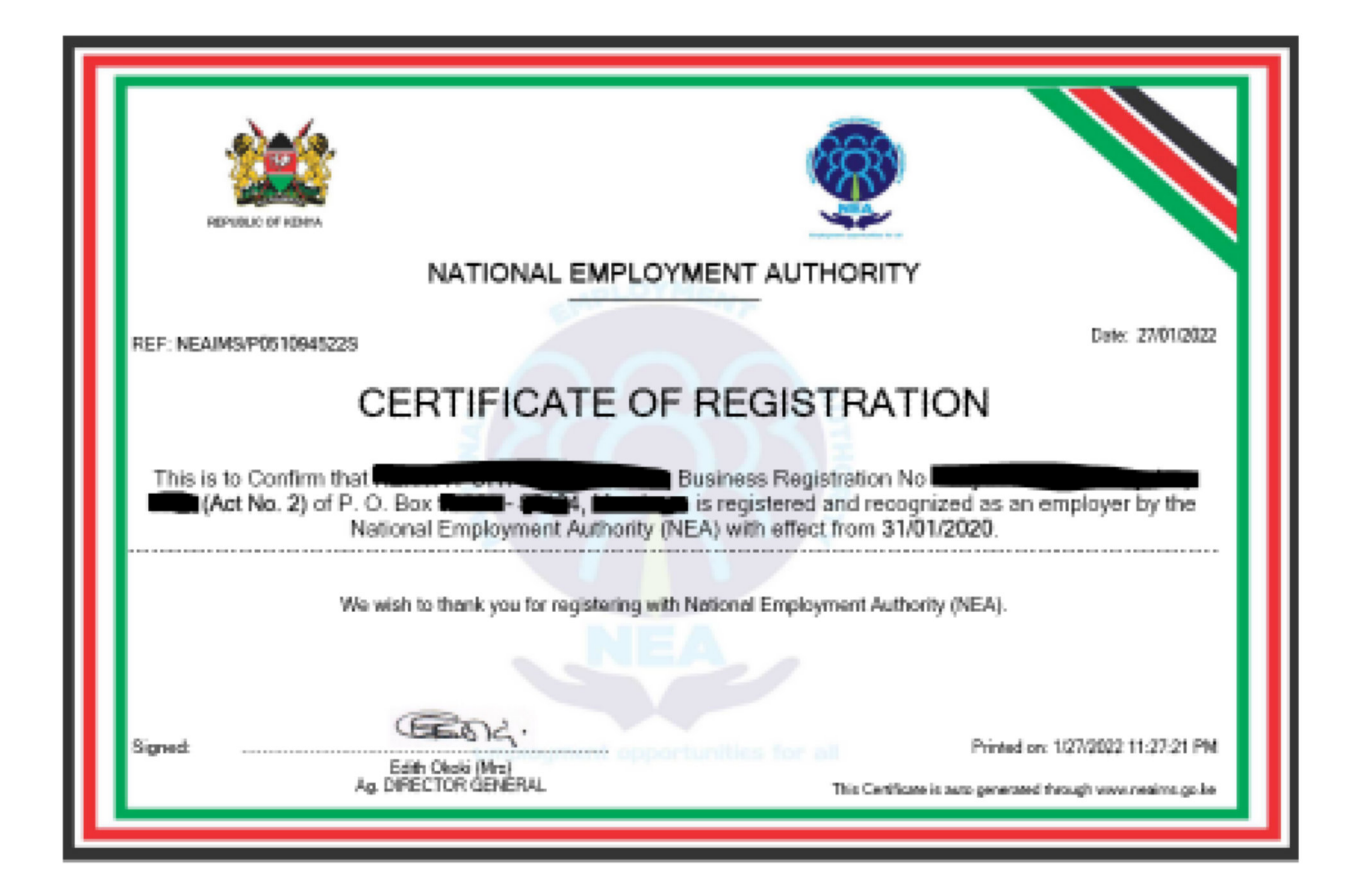

#### ii. Vipakuliwa

- Menyu ndogo iliyozungushwa kwa rangi nyekundu hapa chini humwezesha mwajiri Kupakua hati mbalimbali zinazopatikana kwa waajiri.
- Bofya kwenye kitufe cha 'Vipakuliwa' na uchague hati unayotaka kupakua

Picha ya 33 : Vipakuliwa

|                                                                         | National Employment | ent Authority-IMS | \$                | · · · · ·       |                |
|-------------------------------------------------------------------------|---------------------|-------------------|-------------------|-----------------|----------------|
| My Profile                                                              | acancy Declaration  | Recruitment       | Uploads / Returns | Change password | Help/Downloads |
| Registration Certificat<br>Downloads<br>Apply to De-register<br>Manuals |                     |                   |                   |                 |                |

Nyaraka zinazoweza kupakuliwa ni

- a. Mwongozo wa Utumiaji wa NEAIMS
- b. Ripoti ya urejesho wa Wafanyikazi

#### Picha ya 34 : Ombi la Kufuta usajili

Menyu ndogo iliyo hapa chini iliyozungushwa kwa rangi nyekundu na kiolesura humwezesha mwajiri Kutuma Ombi la Kufuta usajili kama mwajiri aliyesajiliwa na NEA.

|                                                                          | National Employme<br>Employment oppo | nt Authority-IMS<br>rhunities for all |                   |                 |                |
|--------------------------------------------------------------------------|--------------------------------------|---------------------------------------|-------------------|-----------------|----------------|
| My Profile                                                               | Vacancy Declaration                  | Recruit ant                           | Uploads / Returns | Change password | Help/Downloads |
| Registration Certificate<br>Downloads<br>Apply to De-register<br>Manuals |                                      |                                       |                   |                 |                |

- Bofya kwenye menyu ya Kuondoa usajili
- Pakia barua ya kutaka kufutwa usajili
- Eleza sababu za kufuta usajili

|            | National Employment opp | ent Authority-IMS<br>ortunities for all                                                                  |                   |                 |                |
|------------|-------------------------|----------------------------------------------------------------------------------------------------|-------------------|-----------------|----------------|
| My Profile | Vacancy Declaration     | Recruitment                                                                                              | Uploads / Returns | Change password | Help/Downloads |
| BACK       |                         | File<br>Attach<br>(Letter Choose File No file<br>from<br>Director)<br>Reasons<br>Apply<br>Upload status: | R AS EMPLOYER     |                 |                |

Picha ya 35: Miongozo

Menyu ndogo iliyozungushwa kwa rangi nyekundu hapa chini humwezesha mwajiri kupakua miongozo mbalimbali ya watumiaji na miongozo inayopatikana kwa waajiri ikiwa ni pamoja na mwongozo huu wa mtumiaji.

|                                                                         | National Employm    | ent Authority-IMS |                   |                 |                |
|-------------------------------------------------------------------------|---------------------|-------------------|-------------------|-----------------|----------------|
| My Profile                                                              | Vacancy Declaration | Recruitment       | Uploads / Returns | Change password | Help/Downloads |
| Registration Certificat<br>Downloads<br>Apply to De-recriter<br>Manuals |                     |                   |                   |                 |                |

### Moduli ya mawakala wa ajira binafsi

# A) JINSI YA KUJIANDIKISHA KUWA SHIRIKA LA AJIRA BINAFSI

 Ingia kwenye akaunti yako ya NEAIMS kupitia <u>www.neaims.go.ke</u> na ubofye Usajili wa Mashirika ya Ajira kama inavyoonyeshwa hapa chini.

Picha ya 36: Jisajili kwa Mashirika ya Ajira

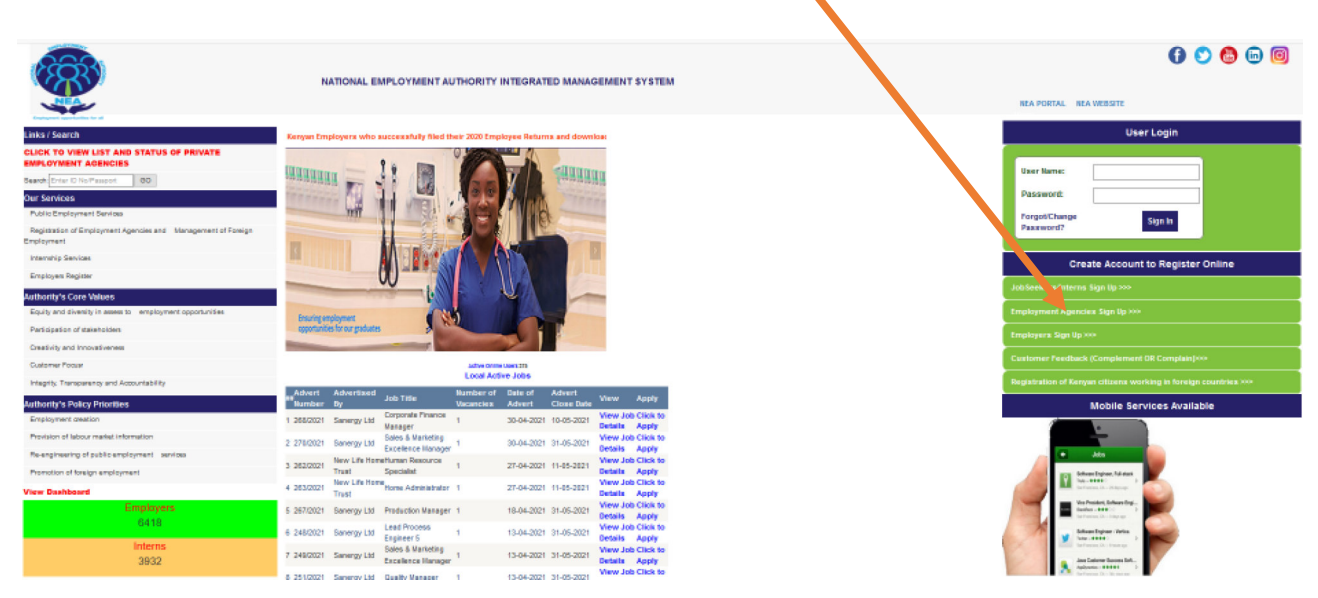

- ii. Baada ya kujiandikisha, ingia na kitambulisho kilichoundwa
  - Bofya menyu ya usajili baada ya kuingia.
  - Weka maelezo ya wakala katika Sehemu A (maelezo ya Mashirika ya Ajira) na B (Mahali Ulipo)
  - Mwombaji anatarajiwa kujaza sehemu zote za fomu, ambatisha nyaraka zinazohitajika ambazo zinapaswa kuwa katika muundo wa PDF.
  - Picha lazima ziwe katika umbizo la JPEG

#### Picha ya 37: Usajili wa Wakala

| egister 🚶 Renewal 🚶         | Migrants Vacancy Declara   | on 🚺 Mig                 | grants Placement     | Change Password | 1 |
|-----------------------------|----------------------------|--------------------------|----------------------|-----------------|---|
| 4E<br>EMPI                  | LOYMENT AGENCIES REGISTRAT | N                        | Registration Status: | Draft           |   |
| ection A: Employment Agen   | cies Details               |                          |                      |                 |   |
| mployment Agency Name:      | System Test Agency         | Company Registartion No: | 12345                |                 |   |
| ompany Registration Date:   | 10-03-2019                 | Company KRA PIN:         | P123456789A          |                 |   |
| ostal Address:              | 10122                      | Postal Town:             | Nairobi              |                 |   |
| ostal Code:                 | 00400                      | Office Telephone No:     | 0722233445           |                 |   |
| ffice Cellphone no:         | 0722123456                 | Email Address:           | systems@gmail.com    |                 |   |
| ebsite:                     | Www.systems.co.ke          |                          |                      |                 |   |
| ection B: Physical Location |                            |                          |                      |                 |   |
| ounty:                      | Nairobi V                  | Town:                    | lairobi              |                 |   |
| pad:                        | Koinange                   | Street:                  | cinange              |                 |   |
| uilding:                    | GPO ×                      | Floor: 3                 | rd floor             |                 |   |
| oom No:                     | 001                        | 1                        |                      |                 |   |

- Tembeza chini ili kuchagua aina ya huduma za ajira
- Bofya kwenye kitufe cha kuhifadhi 📥
- Jaza sehemu C (maelezo ya Wakurugenzi wa ajira).

Picha ya 38: Maelezo ya eneo halisi na wakurugenzi

| Postal Code:                 | 00400               | Office Telephone No:               | 0722233445                                   |
|------------------------------|---------------------|------------------------------------|----------------------------------------------|
| , ostar coue.                |                     | onice relephone No:                |                                              |
| Office Cellphone no:         | 0722123456          | Email Address:                     | systems@gmail.com                            |
| Website:                     | Www.systems.co.ke   |                                    |                                              |
| Section B: Physical Location |                     |                                    |                                              |
| County:                      | Nairobi             | Town:                              | Nairobi                                      |
| Road:                        | Koinange            | Street:                            | Koinange                                     |
| Building:                    | GPO                 | × Floor:                           | 3rd floor                                    |
| Room No:                     | 001                 |                                    |                                              |
| Type of Employment Services: | Foreign Recruitment | ∽<br>∕Save                         |                                              |
| Local Director Shareholding( | %) 100              | Foreign Director Sha               | reholding (%).                               |
| No ID/Passport FullName      | Nationality         | Highest Leve                       | I Of Education Professional/Training Execute |
|                              | Select Natio        | nality ~                           |                                              |
|                              |                     | ;                                  | Move Next                                    |
|                              | ©Co                 | pyright 2018 - NEA - All Rights Re | served                                       |

- Bofya kitufe cha Hamisha kifuatacho ukimaliza.
- Jaza sehemu D (Mawakala wa Ajira)

- Jaza sehemu E ( Nyaraka za Wakala wa Ajira) kwa kuambatanisha hati zilizotajwa.
- Jaza Sehemu F kwa kuambatanisha nyaraka za wakurugenzi/Wasimamizi wa HRM

| Regi<br>zk | EMPLOYMENT AGENCIES DO                                    | CUMENT ATTACHMENTS         | Migranta Placomor | •               | Change Paseword |  |
|------------|-----------------------------------------------------------|----------------------------|-------------------|-----------------|-----------------|--|
| Emp        | ion D: Employment Agencies                                | Company KRA PIN:           | P1234567          | 894             |                 |  |
| Sec<br>#   | ion E: Employment Agency Documents<br>Documents To Attach | Attachments()              |                   | Action          |                 |  |
| 1.         | Article and Memorandum Of Incorporation                   |                            | Browse            | Save            |                 |  |
| 2.         | Company Registration Certificate                          |                            | Browse            | Save            |                 |  |
| 3.         | List of Current Directors (CR12)                          |                            | Erosse Save       |                 |                 |  |
| 4.         | Tex Compliance Certificate(KRA)                           |                            | Browse            | Save            |                 |  |
| 5.         | Valid County Gov't License                                | 1                          | Browse            | Save            |                 |  |
| 6.         | Valid Lease/Tenancy Agreement                             |                            | Browse            | Sirve           |                 |  |
| No         | Ion Fi Attachment of Directors/HRM Managers Docume        | Highest Level Of Education | Pote              | sional/Training | Action          |  |

Picha ya 39: Kiambatisho cha Hati

• Bofya Kitufe cha Wasilisha Ombi (Submit Application)

**Kumbuka:** Mashirika ya Kibinafsi ya Ajira yanaweza kubainisha hali ya ombi lao na Leseni kutoka kwenye dashibodi wanapoingia kwenye akaunti ya NEAIMS.

#### B) KUPATA LESENI MPYA

- Hii ni kusaidia kufanya upya na kutazama hali ya kufanya upya.
- Mwombaji anatarajiwa kujaza sehemu zote za fomu, ambatisha nyaraka zinazohitajika ambazo zinapaswa kuwa katika muundo wa PDF.
- Picha lazima ziwe katika umbizo la JPEG

| •        |            | ii ya opya wa iesem          |                    |                 |                   |
|----------|------------|------------------------------|--------------------|-----------------|-------------------|
| <b>N</b> | Vational E | mployment Authority-IMS      |                    | Employment Ag   | ency ( Sign out ) |
| Register | Renewal X  | Migrants Vacancy Declaration | Migrants Procement | Change Password | Help              |
| HOME     | EMP        | LOYMENT AGENCIES RENEWAL     | Renewal Sectus:    | Renewal Active  |                   |

# C) TAMKO LA NAFASI ZA KAZI KWA WAHAMIAJI

Menyu ndogo ina fomu ya kuidhinisha barua ya mahitaji,

Wakala mwenye leseni anatarajiwa kujaza, kupakia nakala ya barua ya mahitaji/ agizo la kazi kisha kuiwasilisha kwa NEA ili kupata idhini.

• Bofya kwenye menyu tamko la nafasi ya wahamiaji

Picha ya 41: Jukwaa la Tangazo la Nafasi za kazi za wahamiaji

| National Employment opp       | ent Authority-IMS<br>Portuniëles for all |   | Employme           | ent Agency ( Sign out |
|-------------------------------|------------------------------------------|---|--------------------|-----------------------|
| Register Renewal              | Migrants Vacancy Dec tration             | I | Migrants Placement | Help                  |
| Capture Demand Letter Details |                                          |   |                    |                       |
| Draft Demand Letter Details   |                                          |   |                    |                       |
| Demand Letter Approval Status |                                          |   |                    |                       |
| Capture New Vacancy/Advert    |                                          |   |                    |                       |
| Draft Adverts                 |                                          |   |                    |                       |
| Edit/Review Adverts           |                                          |   |                    |                       |
| Update Advert Status          |                                          |   |                    |                       |
| Cancel Adverts                |                                          |   |                    |                       |
| View Active Adverts           |                                          |   |                    |                       |
| View All Adverts              |                                          |   |                    |                       |

©Copyright 2018 - NEA - All Rights Reserved

i) Nakili maelezo ya barua ya Mahitaji

- Jaza maelezo ya uajiri kama ilivyo katika sehemu A hapa chini ٠
- Ambatanisha barua ya mahitaji ٠
- Bofya kitufe cha kuhifadhi ili kuhifadhi. ٠

Picha ya 42: Maelezo ya kuajiri yanaswa

| pister Renewal                     | <b>Higrants Vacancy Declaration</b> | Higrants Pla                         | consent Change Pastword | 1 |
|------------------------------------|-------------------------------------|--------------------------------------|-------------------------|---|
| ek A                               | PPLICATION FOR MIGRANT WORK         | ER REC SETMENT APPROVAL              |                         |   |
| Section A: Recruitment Detail      |                                     |                                      |                         |   |
| Employment Agency Name:            |                                     | Employment Agency Reg No:            | 12345                   |   |
| Migrants Employer Name:            |                                     | Migrants Employer Postal<br>Address: |                         |   |
| Migrants Employer Postal<br>Town:  |                                     | Postal Code :                        |                         |   |
| Office Telephone No:               |                                     | Office Mobile no:                    |                         |   |
| Email Address:                     |                                     | Website                              |                         |   |
| Migrant Employer Country:          | Select Nationality ~                | Building:                            |                         |   |
| Migrant Employer Physical<br>Town: |                                     | Road:                                |                         |   |
| Street:                            |                                     | Demand Letter Ref No:                |                         |   |
| Attach Demand Letter:              | Browse                              | 1                                    |                         |   |

- Baada ya Kuhifadhi, Jaza sehemu B; Kategoria za kazi za barua za mahitaji ya ٠ wahamiaji
- Bofya kwenye ikoni ya kutekeleza ili kuthibitisha na kuhifadhi
- Bofya kitufe cha kutuma maombi kama ilivyo hapo chini;

| 1                       |                                                                 | Employment              | Agency Reg h        | 12345                                                                                                    |                                                                                                    |                                                                                                    |             |
|-------------------------|-----------------------------------------------------------------|-------------------------|---------------------|----------------------------------------------------------------------------------------------------|----------------------------------------------------------------------------------------------------|----------------------------------------------------------------------------------------------------|-------------|
| Testing                 |                                                                 | Higrants En<br>Address: | ployer Postal       | 1234                                                                                                    |                                                                                                    |                                                                                                    |             |
| test                    |                                                                 | Postal Code             | :                   | 12345                                                                                                    |                                                                                                    |                                                                                                    |             |
| 1234                    |                                                                 | Office Mobile           | 110:                | 12345671                                                                                                    | 1                                                                                                    |                                                                                                    |             |
| 123@test                |                                                                 | Website:                |                     |                                                                                                    |                                                                                                    |                                                                                                    |             |
| Egypt                   | ~                                                               | Building:               |                     | building                                                                                                    |                                                                                                    |                                                                                                    |             |
| Town                    |                                                                 | Roadi                   |                     | road                                                                                                    |                                                                                                    |                                                                                                    |             |
| Street                  |                                                                 | Domand Let              | ter Ref No:         | 12334                                                                                                    |                                                                                                    |                                                                                                    |             |
|                         | Etowso                                                          | 1                       |                     |                                                                                                    |                                                                                                    |                                                                                                    |             |
|                         | S.a                                                             | ve                      |                     |                                                                                                    |                                                                                                    |                                                                                                    |             |
| ent Demand Letter Oc    | cupation Catego                                                 | ries.                   |                     |                                                                                                    | Avenue Balat                                                                                                    | A MARK                                                                                                    |             |
| and The                 | 1 Company                                                       |                         | and I deleve        |                                                                                                    |                                                                                                    | 1 Sector Sector Se | E.          |
| Jub Tile<br>menuger     | Nak                                                             | 1                       | 123450              | 1                                                                                                    | 4                                                                                                    | Doctorate                                                                                                    | 5           |
| Jub Tite<br>menager     | Rhik<br>Select C                                                | t<br>iender ~           | 129456              | 1                                                                                                    | 4                                                                                                    | Doctorate<br>Select Award                                                                                                    | 2<br>2<br>2 |
| osenger<br>reenger<br>∵ | Nak<br>Select C                                                 | iender ~                | 12) Edday<br>123456 |                                                                                                    | 4                                                                                                    | Doctorate<br>Select Award                                                                                                    | ×           |
|                         | Teating<br>Inst<br>1224<br>1228 June<br>Egget<br>Town<br>Street | Teating                 |                     | Employment Agency Res M<br>Teating Higgrants Employer Restal<br>Address Heat Code :<br>1224 Office Hobite ne:<br>1229 Website:<br>Employment Agency Res M<br>1229 Destal Code :<br>1229 Destal Code :<br>1 | Employment Appency Reg Neu (2015) Teating Higrards Employer Pestal (2014) Not Pestal Code : (2014) Not Pestal Code : (201 | Employment Agency Reg Res 2025 Teating Higrands Employment Agency Reg Res 2026 Teating Higrands Employment Agency Reg Res 2026 Teating Higrands Employment Agency Reg Reg Res 2026 Teating Higrands Employment Agency Reg Reg Res 2026 Teating Higrands Employment Agency Reg Reg Reg Reg Res 2026 Teating Higrands Employment Agency Reg Reg Reg Reg Reg Reg Reg Reg Reg Reg      |             |

17 **D'** 1

• Utapokea ujumbe wa kuwasilisha kwa ufanisi kama ilivyo hapo chini.

| imployment Agency Name:           | Ť.                  |                   | 1              | imployment Ag             | ency Reg No:      |                                       |   |           |   |
|-----------------------------------|---------------------|-------------------|----------------|---------------------------|-------------------|---------------------------------------|---|-----------|---|
| ligrants Employer Name:           | Testing             |                   | - 1            | ligrants Emple            | over Postal       | 1234                                  |   |           |   |
| ligrants Employer Postal          | host.               |                   |                | vooress:<br>Postal Code : |                   | 12345                                 |   |           |   |
| flice Telephone No:               | 1234                |                   |                | Office Mobile m           | 8C                | 12345678                              |   |           |   |
| mail Address:                     | 123@test            |                   | 1              | Website:                  |                   |                                       |   |           |   |
| ligrant Employer Country:         | Egypt               |                   | v              | luilding:                 |                   | building                              |   |           |   |
| ligrant Employer Physical<br>own: | Town                |                   |                | boad:                     |                   | road                                  |   |           |   |
| troet:                            | Street              | This sit          | e savs         |                           |                   | ×                                     |   |           |   |
| ttach Demand Letter:              |                     | The migra         | nt Recruitment | application submi         | tted successfully |                                       |   |           |   |
|                                   |                     |                   | Save           |                           |                   |                                       |   |           |   |
| ection B: Migrant Recruitme       | nt Demand           | Letter Occupation | Categories     |                           |                   |                                       |   |           | _ |
| Information Technology Manager    | acto Tris<br>manage |                   | Male           | Vacanceau(Gry)            | 125456            | e e e e e e e e e e e e e e e e e e e | 4 | Dectorate |   |
|                                   |                     |                   |                |                           |                   |                                       |   |           |   |

ii) Maelezo ya Rasimu ya Barua ya Mahitaji

Maelezo ya rasimu ya barua yataonekana kama ilivyo hapo chini kusubiri idhini kutoka kwa afisa wa uajiri

Picha ya 45: Rasimu ya jukwaa la Maombi

| Register Renewal Migrants Vacancy Declaration Migrants Placement Change Password RAFT APPLICATION FOR MIGRANT WORKER RECRUITMENT APPROVAL |        |                 |               |            |                   |             |                   |           |
|----------------------------------------------------------------------------------------------------|--------|-----------------|---------------|------------|-------------------|-------------|-------------------|-----------|
| RAFT APPLICATION FOR MIGRANT WORKER RECRUITMENT APPROVAL                                                                                  | I Help | Change Password | Placement Cha | Migrants P | cancy Declaration | Migrants Va | Renewal I         | legister  |
| Migrant Employer Country Physical Town Mobile No Job Vacancies Execute                                                                    |        | Execute         | Job Vacancies | Mobile No  | Physical Town     | Ountry      | ICATION FOR MIGRA | RAFT APPL |

iii) Hali ya Kuidhinisha Barua ya mahitaji

Hali ya barua ya mahitaji itaonekana kama ilivyo hapo chini.

Picha ya 46: Hali ya Kuidhinishwa kwa Rasimu

| A State | R         | Nation     | nal Em   | ployment<br>logment opportun | Author<br>ities for all | ity- <b>I</b> MS |                                         | Employment Agen  | ıcy ( Sign o |
|---------|-----------|------------|----------|------------------------------|-------------------------|------------------|-----------------------------------------|------------------|--------------|
| Re      | gister    | Renewa     | a I      | Migrant                      | s Vacancy Decl          | aration          | Migrants Placement                      | Change Password  | I Help       |
|         | PLICATI   | ON FOR MIC | GRANT WO | RKER RECRUITM                | ENT APPROV              | AL Status        |                                         |                  |              |
| ##      | Migrant B | mployer    | Country  | Physical Town                | Mobile No               | Job Vacancies    | Approval Status                         | Approval Remarks | View         |
| 1       | Testing   |            | Egypt    | Town                         | 12345678                | 1 manager        | Application submitted Awaiting Approval |                  | 1            |
|         |           |            |          |                              |                         |                  |                                         |                  |              |

©Copyright 2018 - NEA - All Rights Reserved

# iv) Kunakili Nafasi/Tangazo Jipya

- Hii itawekwa pindi tu utakapopata idhini ya barua ya mahitaji.
- Ikiwa huna idhini, utapata ujumbe kama ilivyo hapo chini.

Picha ya 47: Kama barua ya mahitaji ya wafanyikazi haijaidhinishwa

|           |           |                                        |                     | mployment Agency ( Sign out |
|-----------|-----------|----------------------------------------|---------------------|-----------------------------|
| CER S     | National  | Employment Authority-IMS               |                     |                             |
| Register  | I Renewal | I Migrante Vacancy Declaration         | grants Placement    | Change Password I Help      |
| HOME Back |           | Sorry there are no approved Demand Let | ers at the moment!! | APPROVED DEMAND LETTER(5)   |
|           |           |                                        |                     |                             |
|           |           |                                        |                     |                             |
|           |           |                                        |                     |                             |
|           |           |                                        |                     |                             |
|           |           |                                        |                     |                             |
|           |           | Conversite 2018 - NEA - AU             | Sinhts Basarvad     |                             |

- Ikiwa una vibali
- Bofya kiungo ili kuunda tangazo na kupakia

 
 Mational Employment Authority- MS Employment apportunicles for all

 Register
 Renewal
 Migrants Vacancy Declaration
 Migrants Placement
 Change Password
 Help

 HOME
 Back
 After Sales Service
 Coccupation Code Occupation Job Title
 Mumber of Vacancies
 Meter

 1
 2019/1036413
 OSCUPATION
 5
 Click to Create Advert

Picha ya 48: Jukwaa la barua ya mahitaji iliyoidhinishwa

# Picha ya 49 Nakili Nafasi/Tangazo Jipya

|                      | National Employme   | ent Authority-IMS |                   |                 |                |
|----------------------|---------------------|-------------------|-------------------|-----------------|----------------|
| My Profile           | V cancy Declaration | Recruitment       | Uploads / Returns | Change password | Help/Downloads |
| Capture New Vacanc   | //Advert            |                   |                   |                 |                |
| Edit/Review Adverts  |                     |                   |                   |                 |                |
| Update Advert Status |                     |                   |                   |                 |                |
| Cancel Adverts       |                     |                   |                   |                 |                |
| View Active Adverts  |                     |                   |                   |                 |                |
| View All Adverts     |                     |                   |                   |                 |                |

Picha ya 50: Fomu ya Tamko la Nafasi ya Kazi

| E Back                                   |                   | VACANCY DE           | CLARATION FORM                   | /I (NEA 6B)                       |
|------------------------------------------|-------------------|----------------------|----------------------------------|-----------------------------------|
| VACANCY INFORM                           |                   |                      |                                  |                                   |
|                                          |                   |                      |                                  |                                   |
|                                          |                   |                      | Click have to Mour Droft Adverte |                                   |
|                                          | P0510045228       |                      | Click here to view brait Adverts | Advert Number                     |
| REA FIN:                                 | F0010940220       |                      |                                  | Advert Number.                    |
| Position/vacancy Name:                   |                   |                      |                                  |                                   |
|                                          |                   | C                    | lick To Generate Advert Number   |                                   |
| Area of Study                            |                   |                      |                                  |                                   |
| #Advert Number Are                       | ea Of Study Code  | Area of Study        | Course                           |                                   |
| #                                        |                   | Select Area Of Study | Select Course                    | Save                              |
| Highest Award/Qualification<br>required: | Select Award ~    | ]                    |                                  | Number of<br>Vacancies/Positions: |
| Occupation:                              | Select Occupation | on Name              |                                  | V Work Place:                     |
| Report to/Contact Person:                |                   |                      |                                  |                                   |

v) Matangazo yaliyopakiwa

Menyu hii ni ya kutazama matangazo yaliyopakiwa

vi) Rasimu ya Matangazo

Menyu hii ni ya kuchuja matangazo ambayo bado ni rasimu

vii) Hariri/Pitia Matangazo

# Menyu hii ni ya kusaidia kwa kuhariri na kukagua matangazo

- viii) Husasisha hali ya tangazo Picha ya 51: Hali ya sasisho za matangazo National Employment Authority-IMS ## Advert 8/2019 Data Entry 6/2019 5/2019 Electrician 4/2019 Cashier 3/2019 Accountant 2/2019 A/C Techni

ix) Ghairi matangazo

Menyu hii ni ya kutazama matangazo yaliyoghairiwa

©Copyright 2018 - NEA - All Rights Reserved

x) Tazama matangazo amilifu

Hii ni kutazama matangazo yanayotumika

xi) Tazama matangazo yote

Menyu hii huruhusu kutazama matangazo yote yanayotangazwa kupitia mfumo wa NEAIMS

Picha ya 52: Orodha ya matangazo yote

| tegister | Renewal       | Y Migrants Va            | cancy Declaration   | H               | grants Placement | Change Password | I He |
|----------|---------------|--------------------------|---------------------|-----------------|------------------|-----------------|------|
|          |               | LIST OF                  | ADVERTS             |                 |                  |                 |      |
| **       | Advert Number | Vacancy/Position         | Number of Vacancies |                 |                  |                 |      |
| 1        | 8/2019        | Human Resource Assistant | 5                   | E the Advert    |                  |                 |      |
| 2        | 6/2019        | Data Entry               | 10                  | E t the Advert  |                  |                 |      |
| з        | 5/2019        | Electrician              | 5                   | E it the Advert |                  |                 |      |
| 4        | 4/2019        | Cashier                  | 100                 | Edit the Advert |                  |                 |      |
| 5        | 3/2019        | Accountant               | 5                   | Edit the Advert |                  |                 |      |
| 6        | 2/2019        | A/C Technician           | 10                  | Edit the Advert |                  |                 |      |
|          |               | 0                        |                     |                 |                  |                 |      |
|          |               |                          |                     |                 |                  |                 |      |
|          |               |                          |                     |                 |                  |                 |      |
|          |               |                          |                     |                 |                  |                 |      |
|          |               |                          |                     |                 |                  |                 |      |
|          |               |                          |                     |                 |                  |                 |      |
|          |               |                          |                     |                 |                  |                 |      |
|          |               |                          |                     |                 |                  |                 |      |

- D) KUAJIRIWA KWA WAFANYIKAZI WAHAMIAJI
- Bofya menyu ya uwekaji wa wahamiaji
- Sehemu yenye menyu ndogo itaonekana kama ilivyo hapo chini.

|                      | National                  | Employment Authority-IMS     |                    |                    |                 |        |
|----------------------|---------------------------|------------------------------|--------------------|--------------------|-----------------|--------|
| Register I           | Renewal                   | Migrants Vacancy Declaration | I                  | H. rants Placement | Change Password | I Help |
| Migrants Applicants  | a per Advert              |                              |                    |                    |                 |        |
| Shortlisting of Higr | ant Applicants            |                              |                    |                    |                 |        |
| List Shortlisted Mig | rant Applicants           |                              |                    |                    |                 |        |
| Placement of Migra   | nt Applicants             |                              |                    |                    |                 |        |
| List of Placed Nigra | int Applicants            |                              |                    |                    |                 |        |
| Minrants With Docu   | coments<br>ments Attached |                              |                    |                    |                 |        |
| List of Unsuccessful | Applicants                |                              |                    |                    |                 |        |
|                      |                           |                              |                    |                    |                 |        |
|                      |                           |                              |                    |                    |                 |        |
|                      |                           |                              |                    |                    |                 |        |
|                      |                           |                              |                    |                    |                 |        |
|                      |                           |                              |                    |                    |                 |        |
|                      |                           |                              |                    |                    |                 |        |
|                      |                           |                              |                    |                    |                 |        |
|                      |                           | ©Copyright 2018 - N          | EA - All Rights Re | served             |                 |        |

- i) Ombi la Wahamiaji Kwa Kila Tangazo
- Bofya kwenye menyu

Picha ya 53: Jukwaa la kuajiri

• Chagua nafasi/tangazo

| Picha ya 54: Uchaguzi wa nafa             | ısi                               |                    |                 |        |
|-------------------------------------------|-----------------------------------|--------------------|-----------------|--------|
| Register L Renewal Migrants Vacancy Decla | ty-IMS                            | 4igrants Placement | Change Password | T Help |
| Back                                      |                                   |                    |                 |        |
|                                           | ALL APPLICANTS                    |                    |                 |        |
| Advert                                    | Select Vacancy                    | 2                  |                 |        |
|                                           | Select Vacancy                    |                    |                 |        |
| SCopy                                     | 2/2019 - A/C Technician           | red                |                 |        |
|                                           | 3/2019 - Accountant               |                    |                 |        |
|                                           | 4/2019 - Cashier                  |                    |                 |        |
|                                           | 5/2019 - Electrician              |                    |                 |        |
|                                           | 6/2019 - Data Entry               |                    |                 |        |
|                                           | 8/2019 - Human Resource Assistant |                    |                 |        |

• Bofya kwenye nafasi/tangazo ili kuona maelezo

# Picha ya 55: Maelezo ya wahamiaji kwa kila tangazo

| New York | R   | N N            | lational      | E  | mpl    | oymen    | t Authority-IMS                                                                          |                                                    |                 |        |
|----------|-----|----------------|---------------|----|--------|----------|------------------------------------------------------------------------------------------|----------------------------------------------------|-----------------|--------|
| R        | gin | # I            | Renoval       | Ι  |        | Nigra    | nta Vacancy Declaration 🛛 🚺 🕴                                                            | grante Placement                                   | Change Password | I Help |
| Back     |     |                |               |    |        |          | ALL APPLICANTS                                                                           |                                                    |                 |        |
|          |     | National<br>ID | Full Names    |    | Gender | MablieNo | Qualification                                                                            |                                                    |                 |        |
|          | 1   | 1.1            | KIAJ<br>KAB-J | EY | м      | 0        | CERTIFICATE IN ELECTRICAL AND ELECTRONIC EN<br>TELECOMMUNICATION OPTION; DPLOMA IN ELCTR | GINEERING TECHNOLOGY (P<br>RCAL ENGINEERING (POWER | OWER AND        |        |

Copyright 2018 - NEA - All Rights Reserved

#### ii) Orodha fupi ya Waombaji Wahamiaji

- Chagua menyu ya orodha fupi
- Chagua tangazo kwa orodha fupi
- Tazama wasifu wa mwombaji
- Chini ya Kitendo, chagua ''Bofya ili orodha fupi'' au ''Haijaorodheshwa''

### Picha ya 56: Jukwaa la kuorodhesha

|    | R        | Nationa    | l Em   | ploym    | ent Authority-IMS<br>portunities for all     |                                   |                 |          |      |
|----|----------|------------|--------|----------|----------------------------------------------|-----------------------------------|-----------------|----------|------|
| Re | egister  | Renewal    | Ι      |          | Migrants Vacancy Declaration                 | Higrants Placement                | Change          | ssword   | Help |
|    |          |            |        |          | SHORTLISTING<br>Advert: 5/2019 - Electrician |                                   |                 |          |      |
|    | National | Full Names | Gender | MobileNo | Qualification                                |                                   | View<br>Profile | Action   |      |
|    |          | 10100      |        |          | CERTIFICATE IN ELECTRICAL AND ELECTRIC       | NIC ENGINEERING TECHNOLOGY (ROWER | View            | Click to |      |

©Copyright 2018 - NEA - All Rights Reserved

#### SHORTLISTING

|    |                |            |        | A        | dvert: 217/2021 - ICT Officer 🗸                                                                              |                        |                                       |
|----|----------------|------------|--------|----------|----------------------------------------------------------------------------------------------------|------------------------|---------------------------------------|
| ## | National<br>ID | Full Names | Gender | MobileNo | Qualification                                                                                                | View Profile           | Action                                |
| 1  |                |            | м      |          | Bachelor of Science (Computer Security and Forensics); Primary<br>Education; Secondary/High School Education | View Applicant Profile | Click to Shortlist Not<br>Shortlisted |

#### iii) Orodhesha waombaji wahamiaji walioorodheshwa

- Bofya kwenye menyu
- • Chagua tangazo unalotaka kutazama waombaji walioorodheshwa
- • Chini ya Kitendo , unaweza kubofya ili kughairi orodha fupi

# Picha ya 57: Waombaji Kazi walioteuliwa

| A CONTRACTOR | ž    | N N            | lational   | Employe | oymei    | nt Authority-IMS                                                       |                                                                        |                 |                                 |      |
|--------------|------|----------------|------------|---------|----------|------------------------------------------------------------------------|------------------------------------------------------------------------|-----------------|---------------------------------|------|
| Re           | gist | er I           | Renewal    | Į –     | Migr     | ants Vacancy Declaration                                               | Nigrants Placement                                                     | Change          | ssword I                        | Help |
| Back         |      |                |            |         |          | SHORTLISTED APP<br>Advert: 5/2019 - Electrician                        | LICANTS                                                                |                 |                                 |      |
|              | 00   | National<br>ID | Full Names | Gender  | MobileNo | Qualification                                                          |                                                                        |                 | Act: n                          |      |
|              | 1    |                | KABI       | м       | 07       | CERTIFICATE IN ELECTRICAL AND ELEC<br>TELECOMMUNICATION OPTION); DIPLO | TRONIC ENGINEERING TECHNOLOGY (F<br>MA IN ELCTRICAL ENGINEERING (POWE) | YOWER AND<br>R) | Click to Cancel<br>Shortlisting |      |

©Copyright 2018 - NEA - All Rights Reserved

#### SHORTLISTED APPLICANTS

|    |             | Adver      | t 217/2 | 021 - ICT Officer | $\overline{\bigcirc}$ |        |        |
|----|-------------|------------|---------|-------------------|-----------------------|--------|--------|
| ## | National ID | Full Names | Gender  | MobileNo          | Qualification         | Status | Action |

#### iv) Kuwaweka Muombaji kazini

- Bofya kwenye menyu
- Chagua tangazo unalotaka kufanya uwekaji

• Chini ya Kitendo, ''Bofya ili kuteua'' au ''bofya usiweke'' kufanya uwekaji

|      | <b>3</b> ) N     | National   | Employm | oymei    | nt Authority-IMS<br>runifies for all                                     |                                                              |                       |                                        |
|------|------------------|------------|---------|----------|--------------------------------------------------------------------------|--------------------------------------------------------------|-----------------------|----------------------------------------|
| Regi | ster I           | Renewal    | (       | Migr     | ants Vacancy Declaration                                                 | Migrants Placement                                           | Change                | Password                               |
| 5.6  |                  |            |         |          | PLACEMENT OF SHORTLIST                                                   | ED APPLICANTS                                                |                       |                                        |
|      | # National<br>ID | Full Names | Gender  | MobileNo | Qualification                                                            |                                                              |                       | Action                                 |
| 1    | 2                | KIA'       | м       | 07       | CERTIFICATE IN ELECTRICAL AND ELECT<br>TELECOMMUNICATION OPTION); DIPLOM | RONIC ENGINEERING TECHNOLO<br>A IN ELCTRICAL ENGINEERING (PO | GY (POWER AND<br>WER) | Click to Appoint<br>Click not to Place |

#### Picha ya 58: Kuwapa Waombaji Walioorodheshwa Kazi

PLACEMENT OF SHORTLISTED APPLICANTS

Select Vacancy

©Copyright 2018 - NEA - All Rights Reserved

#### v) Orodha ya Waombaji kazi Waliopewa Nafasi

• Bofya kwenye Menyu

Advert:

- Chagua tangazo ili kuona waombaji waliowekwa
- Chini ya Kitendo, "bofya ili kughairi uwekaji" ili kubatilisha uwekaji

Picha ya 59: Waombaji Waliopata nafasi

| gist | ter I    | Renewal    | I      | Migr     | ants Vacancy Declaration I Higrants Placement                                                                                                    | Change  | Password Help                   |
|------|----------|------------|--------|----------|----------------------------------------------------------------------------------------------------|---------|---------------------------------|
|      |          |            |        |          | PLACED/APPOINTED APPLICANTS                                                                                                    |         |                                 |
|      |          |            |        |          | Advert: 5/2019 - Electrician •                                                                                                    |         |                                 |
|      | National | Full Names | Gender | MobileNo | Qualification                                                                                                    | Remarks | Action                          |
| 1    | : s      | , KIA'     | м      | 071      | CERTIFICATE IN ELECTRICAL AND ELECTRONIC ENGINEERING TECHNOLOG'<br>(POWER AND TELECOMMUNICATION OPTION); DIPLOMA IN ELCTRICAL<br>ENGINEERING (POWER) | (       | Click to<br>Gancel<br>Placement |

Select Vacancy

©Copyright 2018 - NEA - All Rights Reserved

- vi) Ambatanisha Nyaraka za Wahamiaji
  - Bofya kwenye menyu

Advert:

- Chagua kwenye tangazo
- Chini ya Hatua, "Bofya Ili Kuambatisha Hati" ili kuambatisha hati za wahamiaji.

Picha ya 60: Kiambatisho cha hati ya wahamiaji.

| New Y | ž                                                 | N N            | lational   | Employm<br>Employm       | oymei              | nt Authority- <mark>I</mark> MS                                        |                                                                    |                                 |                   |
|-------|---------------------------------------------------|----------------|------------|--------------------------|--------------------|------------------------------------------------------------------------|--------------------------------------------------------------------|---------------------------------|-------------------|
| Re    | Register 👖 Renewal 🚶 Migrants Vacancy Declaration |                |            | ants Vacancy Declaration | Migrants Placement | Change Password                                                        | Help                                                               |                                 |                   |
| Back  |                                                   |                |            |                          |                    | PLACED/APPOINTED Advert: 5/2019 - Electrician                          | APPLICANTS<br>T                                                    |                                 |                   |
|       | **                                                | National<br>ID | Full Names | Gender                   | MobileNo           | Qualification                                                          |                                                                    | Asia                            | 1                 |
|       | 1                                                 |                | KIA        | м                        | 07                 | CERTIFICATE IN ELECTRICAL AND ELEC<br>TELECOMMUNICATION OPTION); DIPLO | CTRONIC ENGINEERING TECHNOLOGY<br>MA IN ELCTRICAL ENGINEERING (POW | (POWER AND Click t<br>ER) Docum | o Attach<br>nents |

©Copyright 2018 - NEA - All Rights Reserved

vii)Wahamiaji wakiwa na nyaraka zilizoambatanishwa

• Menyu hii ni ya kutazama orodha ya wahamiaji iliyo na hati zilizoambatishwa kwa mafanikio

viii) Orodha ya waombaji ambao hawakufaulu

• Menyu hii ni ya kutazama orodha ya waombaji ambao hawajafaulu

| Register T Renewal | KaZ1 ambao nawaKuIau | IIU<br>Migrants Placement | Create lisers | Change Password | Help |
|--------------------|----------------------|---------------------------|---------------|-----------------|------|
| Back               |                      | UNSUCCESSFULL APPLICAN    | 15            |                 |      |
|                    | A                    | dvert: Select Vacancy     |               |                 |      |
| UNS                | SUCCESSFL            | JLL APPL                  | ICANTS        |                 |      |
| A dvort-           | Select V             | acanev                    |               |                 |      |

©Copyright 2018 - NEA - All Rights Reserved

ix) Kurasa za ziada zinazotumiwa na Wakala wa Ajira katika Nyaraka ili kushughulikia wafanyikazi wahamiaji

• Wafanyikazi Wahamiaji Waliopitisha Uthibitisho

| Register | Renewal | Migrants Vacancy Declaration | Migrants Placement      | Create Users | Change Password | Help |
|----------|---------|------------------------------|-------------------------|--------------|-----------------|------|
| Back     |         |                              |                         |              |                 |      |
|          |         | PLA                          | CED AND PASSED ATTESTAN | <b>~</b> N:  |                 |      |
|          |         | Ad                           | vert: Select Vacancy 🗸  |              |                 |      |
|          |         |                              |                         | J            |                 |      |

Ι

• Thibitisha Mhamiaji Amepokewa na Wakala/Mwajiri wa Kigeni

|              |             | NA          | TIONAL/ALI | EN ID:          | Searc           | h ALL   |          |             |        |
|--------------|-------------|-------------|------------|-----------------|-----------------|---------|----------|-------------|--------|
| ## Full Name | Natioanl ID | Passport No | JobTitle   | Contract Period | Contract End On | Country | Employer | Departed On | Action |
|              | ·           |             |            |                 |                 |         |          |             |        |

• Hali ya ajira kwa Wafanyikazi Wahamiaji

| ┌─ List of Migrant w | vorkers to confiri | NA<br>n Received by Fore | TIONAL/ALI<br>eign Agency/E | EN ID:          | Sear            | ch ALL  |          |             |        |
|----------------------|--------------------|--------------------------|-----------------------------|-----------------|-----------------|---------|----------|-------------|--------|
| ## Full Name         | Natioanl ID        | Passport No              | JobTitle                    | Contract Period | Contract End On | Country | Employer | Departed On | Action |
|                      |                    |                          |                             |                 |                 |         |          |             |        |

# E) KUBADILI NENOSIRI

- Bofya kwenye menyu ya kubadilisha nenosiri
- Weka nenosiri la zamani
- Weka nenosiri jipya
- Thibitisha nenosiri jipya
- Bofya kitufe cha kubadilisha nenosiri.

Picha ya 62: Jukwaa la kubadili sha Nenosiri

|            | National Employ   | ment Authority-IMS          |                    |                 |     |
|------------|-------------------|-----------------------------|--------------------|-----------------|-----|
| Register ] | Renewal           | Migunts Vacancy Declaration | Migrants Placement | Change Password | Тне |
|            |                   | Br A CHANGE PASSWORD FORM   |                    |                 |     |
|            | Old Password:     | 7 pe Your Current Password  |                    |                 |     |
|            | New Password:     | Type Your New Password      |                    |                 |     |
|            | Confirm Password: | Confirm Your New Password   |                    |                 |     |
|            | Change Passw d    | Cancel                      | Exit               |                 |     |
|            |                   |                             |                    |                 |     |
|            |                   |                             |                    |                 |     |
|            |                   |                             |                    |                 |     |
|            |                   |                             |                    |                 |     |
|            |                   |                             |                    |                 |     |

©Copyright 2018 - NEA - All Rights Reserved

Picha ya 63 Menyu Nyingine Ndogo katika Menyu ya Usaidizi/Vipakuliwa

Menyu ndogo zilizopigiwa mstari mwekundu hapa chini humwezesha mwajiri kuona Rasimu ya Matangazo, Kuhariri/Kukagua Matangazo, Kusasisha hali ya tangazo, kughairi matangazo, kutazama Matangazo yanayotumika na kutazama matangazo yote.

|                                                                                                    | National Employment opp | ent Authority-IMS<br>ortunities for all |                   |                 |                |
|----------------------------------------------------------------------------------------------------|-------------------------|-----------------------------------------|-------------------|-----------------|----------------|
| My Profile                                                                                                    | Vacancy Declaration     | tecruitment                             | Uploads / Returns | Change password | Help/Downloads |
| Capture New Vacancy<br>Draft Adverts<br>Edit/Review Adverts<br>Update Advert Status<br>Cancel Adverts<br>View Active Adverts<br>View All Adverts | (Advert                 |                                         |                   |                 |                |

#### Moduli ya watafuta kazi na wanafunzi wafanyikazi

#### A) JINSI YA KUJIANDIKISHA KUWA MTAFUTA KAZI /MWANAFUNZI

- i) Ingia kwenye tovuti ya <u>www.neaims.go.ke</u> kwenye Mozilla, Google Chrome au Internet Explorer ili kufungua ukurasa utangulizi wa NEAIMS.
- <image>
- Picha ya 64 : Wanaotafuta Kazi/Wanafunzi kujisajili

- ii) Bonyeza kwa Wanaotafuta Kazi/Wahitimu jisajili kama inavyoonyeshwa kwenye
   Picha 1 hapo juu
- iii) Ufungue maelezo katika sehemu zilizotolewa na ubofye Jisajili kama inavyoonyeshwa kwenye Picha 2 Hapa chini
- iv) Bonyeza Sawa kwenye sehemu ya mazungumzo kwenye usajili uliofanikiwa,
- v) Ili kuingia, bofya nembo ya NEA ili kurudi kwenye ukurasa wa Nyumbani kisha uweke Jina lako la Mtumiaji (Nambari ya Kitambulisho cha Taifa) na Nenosiri lako kama inavyoonyeshwa kwenye Picha 3 hapa chini.
- vi) Bonyeza Sign In

48

| NATIONAL EMPLOYMENT AUTHORITY INTEGRATED M                     | AGEMENT SYSTEM              | U                          | ser Lygin |
|----------------------------------------------------------------|-----------------------------|----------------------------|-----------|
| before APPROVA                                                 | and submission by NEA to em |                            |           |
| Job                                                            | ekers/Interns Sign Up       |                            |           |
| Nationality:<br>National/Alien ID:<br>Surranse:<br>Finitaarse: | ect Nationality •<br>345678 | User Name:                 |           |
| Othermannes:<br>KRA RM:<br>Enail Address:<br>CellFhose:        | 234567034                   | Password:                  |           |
| Normst HEA<br>Office:<br>Password:<br>Conten                   | Hext NEA Office •           | Forgot/Change<br>Password? | Signtin   |
| Passward Sign 1                                                | Jp Cancel Exit              |                            |           |

- B) JINSI YA KUUNDA/KUHARIRI WASIFU WAKO
- i. Bofya kwenye kuandika/hariri fomu ya wasifu ili kuhariri aina yako ya usajili kama Jobseeker/Intern.
- ii. Endelea kuhariri wasifu wako na ubofye kuokoa;
- iii. Hakikisha umechagua aina ya usajili katika sehemu ya 1: Maelezo ya Msingi

Picha ya 65: Fomu ya kunasa wasifu

| Create/Edit Profile               | My Profile Renewal                  | Vacancies Status Of Job /       | Applied Counselling                   | Change F |
|-----------------------------------|-------------------------------------|---------------------------------|---------------------------------------|----------|
| SECTION 1: BASIC                  | JOBSEEKERS/INTERN                   | S PROFILE CAPTURE FORM          |                                       | 1        |
| Registration                      | Intern V                            | Registration No:                |                                       |          |
| Nearest NEA<br>Office:            | NEA Headquarters Kasarani - Nairobi |                                 | · · · · · · · · · · · · · · · · · · · |          |
| Nationality :                     | Australia 🔻                         | Kenya National ID/Alien ID      | 12345678                              |          |
| Passport No:                      |                                     | Surname                         | System                                |          |
| FirstName                         | Test                                | OtherNames                      | Testing                               |          |
| Gender                            | ® M ☉ F                             | Date of Birth                   | 02-09-2019                            |          |
| Maritals Status:                  | Single V                            | Email:                          | makabongo@gmail.com                   |          |
| Mobile:                           | 070000000                           | County:                         | Mombasa 🔻                             |          |
| Sub-County                        | KISAUNI 🔻                           | Ethnicity                       | Pokomo 🔻                              |          |
| Next Of Kin Nai<br>Next Of Kin Mo | me: james<br>bile No: 071111111     | Relationship:                   | Parent V                              |          |
| Any Disability?                   | ○ Yes ● No                          |                                 |                                       |          |
| Preferred Sector<br>of Internship | Any Sector                          | Preferred County For Internship | Machakos                              |          |
| CERTIFICATE OF                    | e GOOD CONDUCT DETAILS:             | Date of Issue:                  | 02-09-2019                            |          |

iv. Bofya kwenye Hifadhi

- v. Kisha ubofye kitufe cha Hamisha Inayofuata ili kunasa maelezo ya Kiakademia/Elimu
- vi. Chagua Aina ya Taasisi kutoka kwenye orodha kunjuzi, Onyesha Jina la Taasisi, Chagua Eneo la Kusomea, Kozi, na Tuzo kutoka kwenye orodha kunjuzi, Onyesha Nambari ya Cheti, Onyesha Tarehe ya Kuanza na kuhitimu (Tumia kalenda ya mfumo) kisha ubofye Hifadhi.
- vii. Rudia utaratibu ule kama ilivyoonyeshwa katika (vi) hapo juu ili kunasa sifa nyingine za kitaaluma/elimu/mafunzo/utaalamkatika Sehemu 'B' na 'C',
- viii. Kamilisha Sehemu 'D' na 'E' unapohifadhi kila rekodi kisha ubofye 'Move next'

|                                                                                                    |                                                                         | ent opportunities                                                                         | uthor<br>for all            | ity-IMS                                 |              |                                               |                                                   |              | Τ                                      |
|----------------------------------------------------------------------------------------------------|-------------------------------------------------------------------------|-------------------------------------------------------------------------------------------|-----------------------------|-----------------------------------------|--------------|-----------------------------------------------|---------------------------------------------------|--------------|----------------------------------------|
| Create/Edit Prof                                                                                                    | ie 🚺 My Pro                                                             | ofile 📕 Renewa                                                                            | al 🚺 V                      | /acancies                               | Status Of Jo | ob Applied                                    | ۲ c                                               | ounselling   | Change Pa                              |
| REGISTR                                                                                                    | ATION NO: INT/20                                                        | JOBS<br>19/09/3<br>DUALIFICATION:                                                         | EEKERS/I                    | NTERNS PROFILE C                        | APTURE FO    | ORM 2                                         | NATIO                                             | NAL/ALIEN ID | 12345678                               |
| Institution Type                                                                                                    | Institution Name                                                        | Area Of Study                                                                             |                             | Course                                  | A            | Award                                         | Certificate No                                    | Start Date   | Graduation Act                         |
| TVET                                                                                                    | Test                                                                    | Agriculture, Food !<br>Environment & Re                                                   | Science,<br>lated           | Bachelor of Agricultural<br>& Extension | Education K  | C.C.S.E Certificate                           | 1234                                              | 03-09-2019   | 02-09-2019 Edi                         |
|                                                                                                    |                                                                         |                                                                                           |                             |                                         |              |                                               |                                                   |              |                                        |
| Select Inst Type V                                                                                                    | ING/PROFESSIONA                                                         | Select Area Of S                                                                          | Study V                     | Select Course                           | •            | Select Award 🔻                                | 1234                                              |              | Sa                                     |
| ECTION C: TRAIN                                                                                                    | ING/PROFESSIONA                                                         | Select Area Of S                                                                          | Study                       | Select Course                           | - I          | Select Award                                  | 1234<br>Certificate No                            | Start Date   | Completion Actio                       |
| CTION C: TRAIN  Totitution Type  Select Inst Type                                                                                                    | ING/PROFESSIONA                                                         | Select Area Of S<br>AL QUALIFICATIO<br>Area Of Study<br>Select Area Of St                 | Study ▼                     | Select Course Course Select Course      | •            | Select Award  Award Select Award Select Award | 1234<br>Certificate No                            | Start Date   | Completion<br>Date Sa                  |
| Select Inst Type     COMPARENT Select Institution Type     Select Inst Type     Select Inst Type                                                                                             | ING/PROFESSIONA<br>Institution Name                                     | Select Area Of S<br>AL QUALIFICATION<br>Area Of Study<br>Select Area Of St                | Study V                     | Select Course Course Select Course      | •            | Award<br>Select Award                         | Certificate No                                    | Start Date   | Completion<br>Date Actio<br>Sa         |
| Select Inst Type      Select Inst Type       Institution Type     Select Inst Type      Select Inst Type      SelectIon D: WORL     No Previous Employ                                       | ING/PROFESSIONA Institution Name CEXPERIENCE:                           | Select Area Of Study<br>Area of Study<br>Select Area Of St                                | DN:<br>tudy V               | Select Course Course Select Course      | •            | Award Select Award Select Award               | Certificate No                                    | Start Date   | Completion Actio<br>Date Sa<br>Execute |
| Select Inst Type  CTION C: TRAIN  Institution Type  Select Inst Type  Section D: Worl  No Previous Employ  Coce Cola Comp                                                                    | ING/PROFESSIONA<br>Institution Name<br>CEXPERIENCE:                     | Area of Study Area of Study Select Area of Study Natu T Su                                | DN:<br>re Of Work<br>upport | Select Course Course Select Course      | •  <br>•     | Award Select Award Select Award               | Certificate No Certificate No DurationYears 1     | Start Date   | Completion Actio<br>Date Sa<br>Execute |
| Select Inst Type     Construction Type     Select Inst Type     Select Inst Type     Select Inst Type     Select Inst Type     Coca Cola Comp     Coca Cola Comp                             | ING/PROFESSIONA<br>Institution Name<br>CEXPERIENCE:<br>r Name<br>any    | Area Of Study Area Of Study Select Area Of Study Select Area Of Study IT Study            | Study V<br>DN:              | Select Course Course Select Course      | •            | Award<br>Select Award<br>Select Award         | Certificate No.  Certificate No.  DurationYears 1 | Start Date   | Completion<br>Date<br>Sa<br>Execute    |
| Select Inst Type      ECTION C: TRAIN     Institution Type     Select Inst Type      Select Inst Type      Select Inst Type      Section D: WORI     No Previous Employ     1 Coca Cola Comp | ING/PROFESSIONA Institution Name C EXPERIENCE: r Name any               | Area Of Study<br>Select Area Of St<br>Select Area Of St<br>Nature<br>IT Su                | Study                       | Select Course                           | • I          | Award<br>Select Award<br>Select Award         | Certificate No.                                   | Start Dato   | Completion<br>Date Sa                  |
| Constitution Type CECTION C: TRAIN Institution Type CECTION D: WOR CECTION D: WOR COCa Cola Comp COCA Cola Comp CECTION E: PREFE                                                             | ING/PROFESSIONA Institution Name CEXPERIENCE: rName any RRED OCCUPATION | Area of Study Select Area of Study Select Area of Study Select Area of Study (MAXIMUM TWO | Study    Study              | Select Course Course Select Course      | •            | Award<br>Select Award<br>Select Award         | Certificate No                                    | Start Date   | Completion<br>Date Sa                  |

i. Bofya kwenye Kitufe cha kutuma Ombi ili kuwasilisha kwa uthibitisho

| Picha ya 67: kuwa   | silisha Ombi                                       |                     |                           |             | Test System ( Sign out |
|---------------------|----------------------------------------------------|---------------------|---------------------------|-------------|------------------------|
| National            | Employment Aut<br>Employment opportunities for     | nority-IMS          |                           |             |                        |
| Create/Edit Profile | My Profile Renewal                                 | Vacancies           | Status Of Job Applied     | Counselling | Change Password        |
| HOME                | CONGRATULATION                                     | IS !!! : Sy         | /stem, Test Testing       |             |                        |
| Click subr          | You have Successfully nit application down here to | filled the INTERS   | SHIP Application form.    | cement      |                        |
|                     | Submit Ap                                          | plication           | ;                         |             |                        |
|                     |                                                    | ©Copyright 2018 - M | VEA - All Rights Reserved |             |                        |

**Kumbuka:** Ujumbe wa maoni utatumwa kwa barua pepe na simu yako ya mkononi baada ya kuthibitishwa na kuidhinishwa kwa usajili wako na Maafisa husika wa NEA husika.

# C) JINSI YA KUWEKA UPYA NENOSIRI LAKO

# Njia ya 1

i. Bofya kwenye nenosiri ulilosahau / kuweka upya kwenye skrini ya kuingia

Picha ya 68: Wana otafuta Kazi/Waajiriwa waliosahau Nenosiri

| JOBSE                   | KERSUNTERNS SIGN IN |  |
|-------------------------|---------------------|--|
| National<br>ID:         |                     |  |
| Password:               |                     |  |
| Porgot/Cha<br>Password? | Sign In             |  |
| Create Account          |                     |  |

ii. Weka maelezo kwenye fomu ya kuweka upya nenosiri

- iii. Bofya kwenye kitufe cha weka upya Nenosiri ili kumaliza mchakato.
- iv. Nenosiri mpya litatumwa kwa barua pepe yako

Picha ya 69: Chaguo la 1 la Fomu ya Kuweka Upya Nenosiri

|                                                               | AU HORIT                                                                   | Y INTEGRATED MANAGEM                                                                                     | IENT SYSTEM |
|---------------------------------------------------------------|----------------------------------------------------------------------------|----------------------------------------------------------------------------------------------------|-------------|
| Radiused reconsider to a<br>Pas<br>KRA<br>First<br>Sum<br>Eme | Passw<br>onal D Card<br>spor Number:<br>A PIN<br>t Nalie:<br>tam :<br>sil: | Type Vauf TaxPIN Type Your TaxPIN Type Your TaxPIN Type Your SintName Type Your SintName Type Your Email |             |

# Njia ya 2

i. Ukiwa umeingia, Bonyeza Badilisha Nenosiri kama inavyoonyeshwa kwenye Picha 70 hapa chini,

| Natio               | nal Employm<br>Employment op | ent Authority-IMS | 5                     |             |                 |
|---------------------|------------------------------|-------------------|-----------------------|-------------|-----------------|
| Create/Edit Profile | My Profile                   | Renewal Vacancies | Status Of Job Applied | Counselling | Change Password |

- v. Ufunguo katika Nenosiri lako la Kale na Jipya kama inavyoonyeshwa hapa chini,
- vi. Bonyeza Badilisha Nenosiri ili kukamilisha mabadiliko ya nenosiri,
- vii. Utapata ujumbe ibukizi kukuambia nenosiri lako limebadilishwa kwa ufanisi,
- viii. Ingia na nenosiri lako jipya ili kuthibitisha mabadiliko.

| Na            | ational Ei | mployment opp | ent Auth<br>portunities for | nority-IN   | IS                    |             |                 |
|---------------|------------|---------------|-----------------------------|-------------|-----------------------|-------------|-----------------|
| Create/Edit P | Profile    | My Profile    | Renewal                     | acancies    | Status Of Job Applied | Counselling | Change Password |
|               |            | B             | ack CHANGE                  | ASSWORD FOR | RM                    |             |                 |
|               | Old Passwo | ord: Typ      | pe Your current P           | assword     |                       |             |                 |
|               | New Passw  | ord: T        | o Your New Pass             | sword       |                       |             |                 |
|               | Confirm Pa | ssword Co     | nfirm Your New P            | assword     |                       |             |                 |
|               | Change Pa  | assword       | Cancel                      |             | Exit                  |             |                 |

Picha ya 70: Chaguo la 2 la Fomu ya Kuweka Upya Nenosiri

# D) JINSI YA KUOMBA NAFASI YA KAZI ILIYOTANGAZWA

i. Andika www.neaims.go.ke kwenye Mozilla yako, Google Chrome au Internet Explorer ili kufungua ukurasa wa nyumbani wa NEAIMS kisha ufuate maagizo

### E) VIUNGO VINGINE VINAVYOPATIKANA KUPITIA UKURASA WA NEAIMS:

- i. Maoni ya Mteja (Inayosaidia AU malalamiko)
- ii. Fomu ya Kujiandikisha kwa Wafanyikazi wa Nje wa Kenya
- iii. Fomu ya Kuripoti Dharura Kwa Wafanyikazi wa Nje wa Kenya
- iv. Usajili wa Mkutano/Warsha/Uhamasishaji

# MASWALI YA MARA KWA MARA

1. Je, ninahitaji nini ili Kusajiliwa kama wakala wa ajira?

Wakala inaweza kusajiliwa na Mkurugenzi wa Ajira kufanya biashara ya wakala binafsi wa ajira ikiwa:-

- a. Imesajiliwa ipasavyo kama shirika chini ya Sheria ya Makampuni, ..... 48... na;
- b. Wakurugenzi wamehitimu angalau na cheti cha kiwango cha Kawaida ('O' level)au cheti kinacholingana nacho;
- Meneja anamiliki angalau shahada ya kwanza katika taaluma inayohusiana na biashara kutoka chuo kikuu kinachotambuliwa nchini Kenya na tajriba inayofaa ya angalau miaka mitatu;
- d. Ina mtaji wa hisa usiopungua Shilingi milioni tano;
- e. Imepewa leseni ya kufanya biashara ndani ya majimbo analokusudia kufanya kazi;
- f. Ina ofisi iliyosajiliwa iliyo na vifaa kamili na yenye ukubwa wa futi za mraba 225;
- g. Ina cheti cha kulipa ushuru kutoka kwa Mamlaka ya Ushuru nchini Kenya;
- Imetekeleza dhamana ya Shilingi laki tano kwa benki inayotambulika au wakala wa bima nchini Kenya ambayo itatumika kwa madhumuni ya kuwarejesha nyumbani, kulipa mishahara na stahili zingine iwapo wakala au mwajiri atashindwa kulipa;
- Wakurugenzi wote wana Vyeti vya Kuidhinishwa na Polisi kutoka kitengo cha Upelelezi wa Makosa ya jinai ambavyo ni lazima vifanywe upya kila baada ya miezi kumi na mbili kuanzia tarehe ya kutolewa; na
- j. Ni mwanachama wa chama cha mashirika ya kibinafsi ya uajiri yanayotambuliwa na Mkurugenzi wa Ajira.
- k. Ametekeleza bondi ya dhamana ya shilingi milioni na unusu (1.5) na benki inayotambulika au kampuni ya bima
- Inajitolea kuzingatia masharti na kanuni za maadili zilizopo kwa Wakala wa Kuajiri

2. Je, Ni vyeti vipi vinavyohitajika kwa Usajili wa wakala wa ajira?

### Unahitaji:

Maombi ya usajili wa kuendesha wakala wa kibinafsi wa ajira pamoja na-

- a. Fomu iliyojazwa ipasavyo;
- b. Nakala iliyoidhinishwa ya cheti cha kusajiliwa kama kampuni;
- c. Nakala iliyoidhinishwa ya vyeti vya kitaaluma na kitaaluma za wasimamizi na wakurugenzi;
- d. Nakala ya leseni ya usimamizi kutoka kwa mamlaka husika ya majimbo;
- e. Mkataba halali wa upangaji uliotiwa sahihi ipasavyo au mkataba wa upangaji ulioidhinishwa na kamishna wa viapo;
- f. Nakala za vitambulisho au pasipoti za wakurugenzi wote;
- g. Picha mbili za hivi karibuni za saizi ya pasipoti za wakurugenzi;
- h. Vyeti halali vya kibali cha polisi kutoka kitengo cha uchunguzi wa makosa ya jinai kwa mwombaji au wakurugenzi wote.
- 3. Je, sheria imeweka kiwango cha ada ambazo wakala wa ajira anaweza kutoza?

Ndiyo, Mashirika ya ajira hutoza ada kwa huduma zinazotolewa. Ada hiyo ni lazima. Hata hivyo iidhinishwe na Mkurugenzi wa Ajira na lazima iwe katika masharti ya kisheria.

Katika tukio hili, waombaji wa kazi lazima wapewe risiti rasmi kwa kiasi kilicholipwa.

Risiti lazima itiwe sahihi na mtu aliyepokea malipo, na lazima ionyeshe:-

- a. jina la mwombaji,
- b. jina na anwani ya wakala wa ajira,
- c. tarehe na kiasi cha ada
- d. madhumuni ya ada au amana.

5. Je, shirika la ajira linatakiwa kutoa nakala za mikataba?

Ndiyo, Mashirika ya ajira lazima yawape waombaji nakala ya mkataba wowote wa makubaliano kati ya wakala wa ajira na mwombaji. Mkataba lazima uwe katika lugha unayoelewa.

6. Ni nyaraka gani ninahitaji kabla ya kusafiri na nitazipata wapi?

Hati zinazohitajika kabla ya kusafiri zimeorodheshwa katika jedwali 1 hapa chini, ikijumuisha wapi na jinsi ya kuzipata

| Ninahitaji       | Je, nitaipata wapi?                     | Je, ninaipataje?                                                     |  |  |  |  |
|------------------|-----------------------------------------|----------------------------------------------------------------------|--|--|--|--|
| nini?            |                                         |                                                                      |  |  |  |  |
|                  |                                         |                                                                      |  |  |  |  |
| Pasipoti Halali  | Mkurugenzi wa Huduma za                 | Unahitaji:-                                                          |  |  |  |  |
| ya Kenya         | Uhamiaji                                | - Cheti halisi cha Kuzaliwa                                          |  |  |  |  |
|                  | • Nairobi – Nyayo House                 | - Kitambulisho cha Taifa                                             |  |  |  |  |
|                  | • Mombasa                               |                                                                      |  |  |  |  |
|                  | • Kisumu – Re-insurance                 | - Pasipoti mbili za rangi (Sio picha yangu)                          |  |  |  |  |
|                  | Plaza                                   | - Fomu ya maombi iliyojazwa                                          |  |  |  |  |
|                  |                                         | - Cheti cha Kibali cha Polisi                                        |  |  |  |  |
|                  |                                         | - Ada ya kufanya upya pasipoti                                       |  |  |  |  |
|                  |                                         | - Msajiliwa kutembelea                                               |  |  |  |  |
|                  |                                         | -                                                                    |  |  |  |  |
| Cheti Halisi cha | Idara ya Usajili wa Raia                | Unahitaji:-                                                          |  |  |  |  |
| Kuzaliwa         | - Msajili wa<br>watuwanaozaliwa na kufa | Ripoti ya mahali ulipozalwa na kuandikishwa:-                        |  |  |  |  |
|                  |                                         | - kukiri kwa Taarifa ya Kuzaliwa (ABN)<br>- Ada ya cheti             |  |  |  |  |
|                  |                                         | - Rekodi ya marekebisho ya ada ikiwa marekebisho yoyote yanahitajika |  |  |  |  |
|                  |                                         | Iwapo haukusajiliwa wakati ulipozaliwa:-                             |  |  |  |  |
|                  |                                         | - Kujaza fomu za usajili wa kuzaliwa                                 |  |  |  |  |
|                  |                                         | - Kadi asili ya Kitambulisho                                         |  |  |  |  |

Jedwali la 1: Stakabadhi zinazohitajika kabla ya kuondoka nchini na mahali pa kuzipata

|                                |                                                                                                    | <ul> <li>Cheti cha kuhitimu shule</li> <li>Kadi ya ubatizo</li> <li>Kwa watoto, kitambulisho/Kadi za wazazi</li> <li>Kadi ya kliniki, iwapo itapatikana</li> <li>Wale walio katika ajira ya kudumu na ya<br/>pensheni, barua kutoka kwa mwajiri<br/>inayoonyesha tarehe ya kuzaliwa katika faili ya<br/>kibinafsi.</li> <li>Ada ya cheti ni kama ifuatavyo:</li> <li>Aliyezaliwa kabla ya wilaya kutangazwa kuwa<br/>usajili wa lazima - Kshs.50/=</li> <li>Aliyezaliwa baada ya wilaya alitangazwa<br/>kuwa usajili ni wa lazima - kshs.150/=</li> </ul> |
|--------------------------------|----------------------------------------------------------------------------------------------------|----------------------------------------------------------------------------------------------------|
| Cheti cha kibali<br>cha polisi | Makao Makuu ya CID ya<br>Nairobi kwenye Barabara ya<br>Kiambu                                                               | Unahitaji:-<br>- Kujipeleka kibinafsi<br>- Nakala ya Kadi ya Utambulisho<br>- Uwe na Shilingi 1,000/=                                                                                                    |
| Mkataba halali<br>wa huduma    | Wakala wa Ajira                                                                                                    | Unahitaji:-<br>- nakala ya Fomu za Huduma za Mkataba wa Kigeni<br>(LD21) kutoka Wizara ya Kazi.<br>-                                                                                                    |
| Cheti cha<br>Matibabu          | - Taasisi ya matibabu<br>inayotambuliwa<br>- Taasisi ya matibabu<br>iliyopendekezwa na mwajiri<br>mtarajiwa au wakala.<br>- | Unahitaji:-<br>- Nakala ya fomu za Mkataba wa Kigeni wa Huduma<br>(LD 21) kutoka Wizara ya Jumuiya ya Afrika<br>Mashariki, Kazi na Ulinzi wa Jamii.<br>- Ada ya uchunguzi wa matibabu (kulingana na<br>taasisi)                                                                                                    |
| Kibali cha Kazi                | Nchi lengwa                                                                                                    | Unahitaji kutuma maombi kupitia ubalozi au<br>mawakala husika.                                                                                                    |
| Visa ya kusafiri               | Balozi za inchi zilizolengwa                                                                                                | Unahitaji:-<br>- Kutuma Ombi<br>- Pasipoti                                                                                                    |

# HITIMISHO

NEAIMS inatoa mkabala mpana na mwafaka na mpana wa kusimamia ajira za umma na nje ya nchi na pia kutoa huduma zinazohitajika kwa wadau kwa njia ifaayo. Mamlaka ya Kitaifa ya Ajira Nchini inawahimiza Waajiri, Watafuta Kazi na Wakala Binafsi wa Kuajiri (PRAs) kutumia NEAIMS katika kupata huduma. Waajiri wanaweza kutangaza nafasi za kazi, kuorodhesha watahiniwa na kuajiri wafanyakazi wapya kupitia tovuti ya NEAIMS bila malipo. Kwa upande wa kujaza marejesho ya wafanyakazi ya kila mwaka, waajiri wanafahamishwa kuwa mfumo utabaki wazi kwa wao kusasisha/kunasa orodha ya wafanyakazi wakati wowote mwakani. Waombaji kazi wanatakiwa kujisajili na kutafuta nafasi za kazi zilizo wazi kupitia NEAIMS na hatimaye Wakala Binafsi wa Kuajiri wanatakiwa kufanya shughuli zao zote kupitia tovuti.

Mamlaka ya Kitaifa ya Ajira (NEA) Seasons, Kasarani S.L.P 25780-00100 Nairobi-Kenya www.nea.go.ke